# **SONY** Hjälpguide

Trådlöst stereoheadset WI-XB400

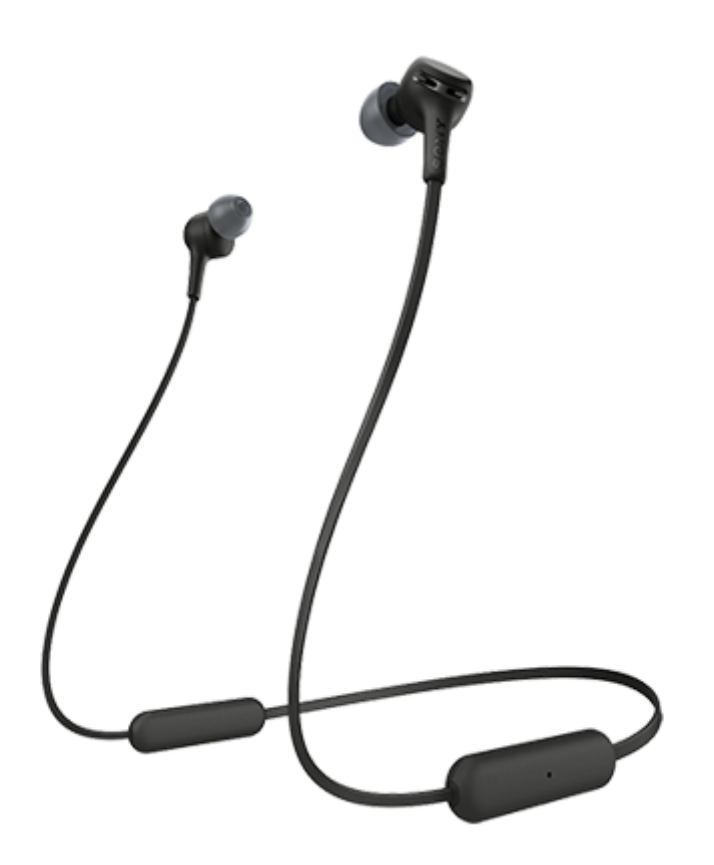

Använd den här manualen om du stöter på några problem eller har några frågor.

| Komma igång                                                  |
|--------------------------------------------------------------|
| Vad du kan göra med Bluetooth-funktionen                     |
| Om röstvägledning                                            |
| Medföljande tillbehör                                        |
| <ul> <li>Kontrollera förpackningens innehåll</li> </ul>      |
| – <u>Byta öronsnäckorna</u>                                  |
| <ul> <li><u>När du har använt headsetet klart</u></li> </ul> |
| Delar och kontroller                                         |
| - Delarnas plats och funktion                                |
| _ <u>Om indikatorlampan</u>                                  |
| Ström/laddning                                               |
| – <u>Ladda headsetet</u>                                     |
| – <u>Tillgänglig driftstid</u>                               |

Kontrollera återstående batteriladdning

Slå på headsetet

Stänga av headsetet

#### Göra anslutningar

Upprätta trådlös anslutning till Bluetooth-enheter

#### Android-smarttelefon

Ihopparning och anslutning med en Android-smarttelefon

Ansluta till en ihopparad Android-smarttelefon

iPhone (iOS-enheter)

Ihopparning och anslutning med en iPhone

Ansluta till en ihopparad iPhone

#### Datorer

Ihopparning och anslutning med en dator (Windows 10)

Ihopparning och anslutning med en dator (Windows 8.1)

Ihopparning och anslutning med en dator (Windows 7)

Ihopparning och anslutning med en dator (Mac)

Ansluta till en ihopparad dator (Windows 10)

Ansluta till en ihopparad dator (Windows 8.1)

Ansluta till en ihopparad dator (Windows 7)

Ansluta till en ihopparad dator (Mac)

#### Andra Bluetooth-enheter

Ihopparning och anslutning med andra Bluetooth-enheter

Ansluta till en ihopparad Bluetooth-enhet

#### Flerpunktsanslutning

Ansluta headsetet till både en musikspelare och en smarttelefon/mobiltelefon (flerpunktsanslutning)

Ansluta headsetet till 2 Android-smarttelefoner (flerpunktsanslutning)

Ansluta headsetet till en Android-smarttelefon och en iPhone (flerpunktsanslutning)

Koppla ifrån Bluetooth-anslutningen (efter användning)

Lyssna på musik

Lyssna på musik via Bluetooth-anslutning

Lyssna på musik från en enhet via Bluetooth-anslutning

Styra ljudenheten (Bluetooth-anslutning)

Koppla ifrån Bluetooth-anslutningen (efter användning)

Kodek som stöds

Ringa samtal

Ta emot ett samtal

Ringa ett samtal

Funktioner för ett telefonsamtal

Koppla ifrån Bluetooth-anslutningen (efter användning)

Använda rösthjälpsfunktionen

Använda röstassistentfunktionen (Google app)

Använda röstassistentfunktionen (Siri)

Viktig information

Försiktighetsåtgärder

Varumärken

Webbplatser med kundsupport

Felsökning

Vad kan jag göra för att lösa ett problem?

Ström/laddning

Det går inte att slå på headsetet.

Laddning låter sig inte göras.

Laddningstiden är för lång.

· Det går inte att ladda headsetet även om det ansluts till en dator.

Återstående batteriladdning för headsetet visas inte på skärmen till en smarttelefon.

Ljud

<u>Inget ljud</u>

<u>Låg ljudnivå</u>

Dålig ljudkvalitet

L Ljudet hoppas regelbundet över.

#### Bluetooth

Ihopparning låter sig inte göras.

Kunde inte upprätta en Bluetooth-anslutning.

<u>Förvrängt ljud</u>

- Trådlös Bluetooth-kommunikation är för kort eller så hoppas ljudet över.

Headsetet fungerar inte ordentligt.

<u>Det går inte att höra en person under ett samtal.</u>

Låg röstvolym från dem som ringer

#### Återställa eller initiera headsetet

Återställa headsetet

L

Initiera headsetet för att återställa till fabriksinställda värden

# Vad du kan göra med Bluetooth-funktionen

Headsetet använder trådlös BLUETOOTH®-teknik, så att du kan göra följande.

# Lyssna på musik

Du kan ta emot ljudsignaler från en smarttelefon eller musikspelare för att trådlöst lyssna på musik.

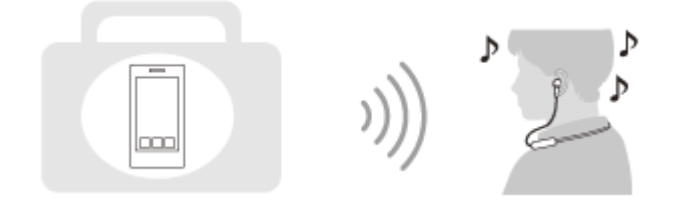

### Prata i telefonen

Du kan använda handsfree när du ringer och tar emot samtal under tiden som du har kvar din smarttelefon eller mobiltelefon i din väska eller ficka.

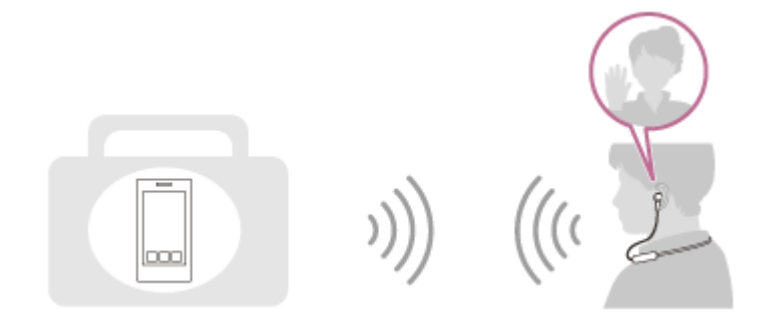

# Om röstvägledning

I följande situationer hör du en röstvägledning via headsetet.

- När headsetet slås på: "Power on" (Ström på)
- När headsetet stängs av: "Power off" (Ström av)
- När den går in i ihopparningsläge: "Bluetooth pairing" (Bluetooth-parkoppling)
- När den upprättar en Bluetooth-anslutning: "Bluetooth connected" (Bluetooth ansluten)
- När en Bluetooth -anslutning kopplas från: "Bluetooth disconnected" (Bluetooth frånkopplad)
- Vid information om återstående batteriladdning: "Battery about XX %" (Batteri ca XX %) ("XX"-värdet indikerar ungefärlig kvarvarande laddning. Använd som en grov uppskattning.) / "Battery fully charged" (Batteri fulladdat)
- När återstående batteriladdning är låg: "Low battery, please recharge headset" (Låg batterinivå, ladda headset)
- När avstängning görs automatisk på grund av lågt batteri: "Please recharge headset. Power off" (Ladda headset. Ström av)

# Kontrollera förpackningens innehåll

När förpackningen öppnats så kontrollera att alla artiklar på listan finns med. Kontakta din återförsäljare om någon del saknas.

Siffrorna inom parentes indikerar antalet delar.

Trådlöst stereoheadset USB Type-C<sup>™</sup>-kabel (USB-A till USB-C<sup>™</sup>) (ca. 20 cm) (1)

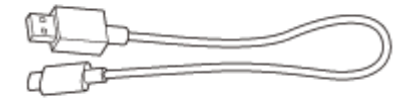

Öronsnäckor i hybridsilikon (S/M/L 2 av varje)

• Öronsnäckor i storlek M är fästa på headsetet.

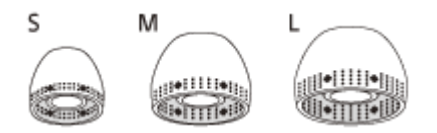

S-storlek: 2 linjer M-storlek: 3 linjer L-storlek: 4 linjer

# Byta öronsnäckorna

Öronsnäckor i hybridsilikon storlek M är fästa på headsetet. Om öronsnäckorna brukar ramla av eller om du tycker att det inte är tillräckligt med lågfrekvent ljud och att det finns en skillnad mellan den högra och den vänstra sidan behöver öronsnäckorna bytas till en annan storlek för att ha en tät passning i ditt vänstra och högra öra.

### Öronsnäckor i hybridsilikon

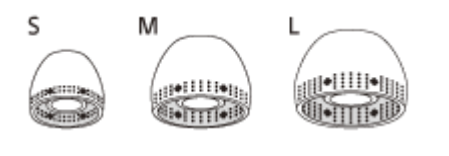

S-storlek: 2 linjer M-storlek: 3 linjer L-storlek: 4 linjer

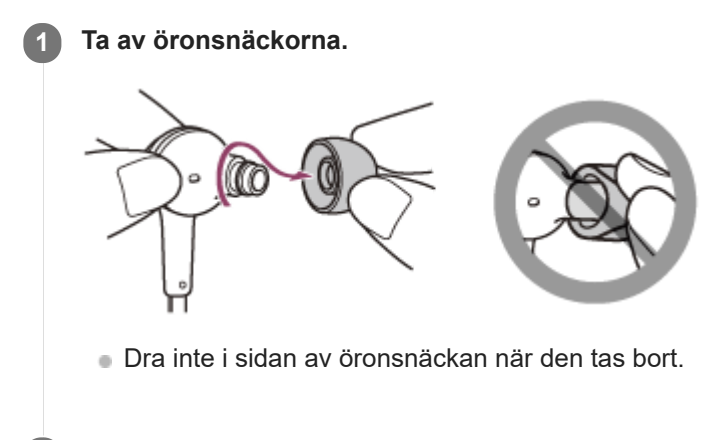

Sätt i öronsnäckorna.

2

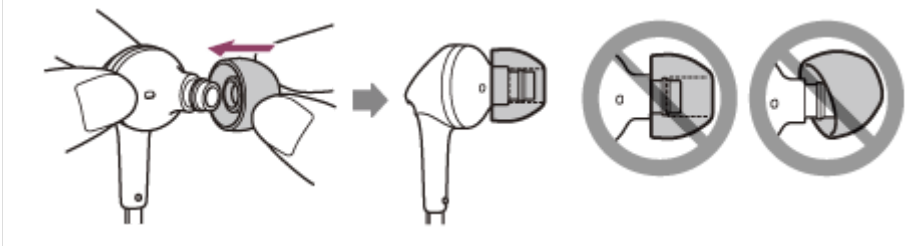

• Sätt dit öronsnäckorna ordentligt hela vägen. Sätt inte dit öronsnäckorna på ett löst eller snett sätt.

# **SONY** Hjälpguide

Trådlöst stereoheadset WI-XB400

# När du har använt headsetet klart

Headsetet har en inbyggd magnet som används för att sammanfoga den vänstra och högra enheten. Magneten förhindrar att enheterna blir intrasslade när du lägger undan halsremmen efter användning.

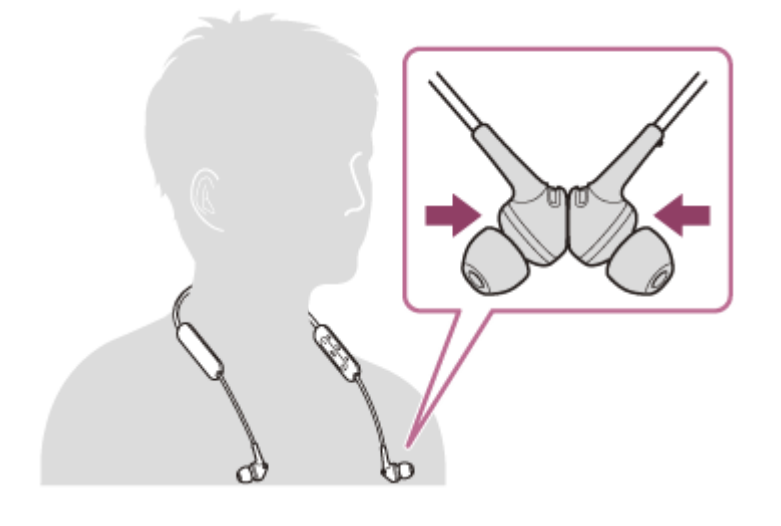

# **SONY** Hjälpguide

Trådlöst stereoheadset WI-XB400

### **Delarnas plats och funktion**

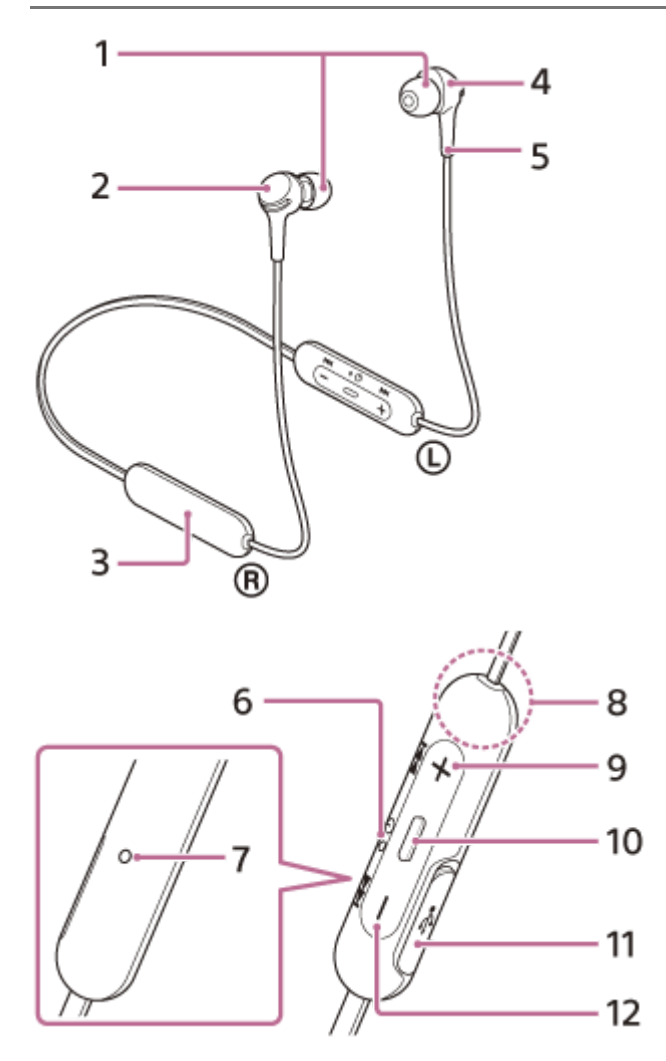

- 1. Öronsnäckor
- 2. Höger enhet

Sätt fast den vänstra och högra enheten med den inbyggda magneten.

- 3. Inbyggt uppladdningsbart batteri
- 4. Vänster enhet

Sätt fast den vänstra och högra enheten med den inbyggda magneten.

- 5. Taktil punkt
- Det finns en taktil punkt på vänster enhet.
- 6. Indikatorlampa (blå/röd)
  - Lyser röd under laddning.

Tänds i rött eller blått för att ange ström- eller kommunikationsstatus för headsetet.

7. Mikrofon

Fångar upp ljudet av din röst (när du talar i telefon).

- 8. Inbyggd antenn
  - En Bluetooth-antenn är inbyggd i headsetet.
- 9. + (volym +)/►►I-knappen (nästa)
- (spela upp/ring)/ <sup>(</sup>∪ -knappen (strömbrytare) Används för att spela musik, ringa ett samtal eller slå på/stänga av headsetet.

11. USB Type-C-port

Anslut headsetet till ett nätuttag via en USB-nätadapter som är tillgänglig i handeln eller till en dator med den medföljande USB Type-C-kabeln för att ladda headsetet.

#### **Relaterade avsnitt**

- Om indikatorlampan
- Kontrollera återstående batteriladdning

# **SONY** Hjälpguide

Trådlöst stereoheadset WI-XB400

### Om indikatorlampan

Du kan kontrollera headsetets olika statusar med indikatorlampan.

● : Är blå när den slås på/●: Är röd när den slås på/-: Stängs av

### Startar

- (blinkar blå två gånger)

I det här fallet, när den återstående batteriladdning är 20 % eller lägre (kräver laddning), lyser indikatorn successivt enligt följande.

Se "Kontrollera återstående batteriladdning" för att få mer information.

### Stänger av

) (lyser blå i ca. 2 sekunder)

### När återstående batteriladdning blir låg

- (blinkar långsamt röd upprepade gånger i ca. 15 sekunder)

### Laddar

Vid laddning

🛑 (lyser röd)

Indikatorlampan slocknar när laddningen är slutförd.

- Onormal temperatur
  - 🌒 🔴 - 🌰 🔴 - (blinkar två gånger röd, upprepade gånger)
- Onormal laddning

- -(blinkar långsamt röd, upprepade gånger)

### **Bluetooth-funktion**

Enhetsregistrering (ihopparning)

- - • (blinkar två gånger blå, upprepade gånger)
   Inte ansluten
   • • • (blinkar blå i 1-sekundersintervaller, upprepade gånger)
- Anslutningsprocess klar
- Anslutningsprocess klar

   Anslutningsprocess klar
   Anslutningsprocess klar
   Anslutningsprocess klar
   Anslutningsprocess klar
   Anslutningsprocess klar
   Anslutningsprocess klar
   Anslutningsprocess klar
   Anslutningsprocess klar
   Anslutningsprocess klar
   Anslutningsprocess klar
   Anslutningsprocess klar
   Anslutningsprocess klar
   Anslutningsprocess klar
   Anslutningsprocess klar
   Anslutningsprocess klar
   Anslutningsprocess klar
   Anslutningsprocess klar
   Anslutningsprocess klar
   Anslutningsprocess klar
   Anslutningsprocess klar
   Anslutningsprocess klar
   Anslutningsprocess klar
   Anslutningsprocess klar
   Anslutningsprocess klar
   Anslutningsprocess klar
   Anslutningsprocess klar
   Anslutningsprocess klar
   Anslutningsprocess klar
   Anslutningsprocess klar
   Anslutningsprocess klar
   Anslutningsprocess klar
   Anslutningsprocess klar
   Anslutningsprocess klar
   Anslutningsprocess klar
   Anslutningsprocess klar
   Anslutningsprocess klar
   Anslutningsprocess klar
   Anslutningsprocess klar
   Anslutningsprocess klar
   Anslutningsprocess klar
   Anslutningsprocess klar

   Anslutningsprocess klar
   Anslutningsprocess klar
   Ans
- Ansluten
- - - - - - - (blinkar blå i 5-sekundersintervaller, upprepade gånger)
- Inkommande samtal
  - ● ● (blinkar snabbt blå, upprepade gånger)

Statusindikatorlamporna för inte ansluten och ansluten släcks automatiskt efter att en viss tid förflutit. De börjar blinka igen, under en viss tidsperiod, när vissa funktioner används. När återstående batteriladdning blir låg börjar indikatorlampan (röd) att blinka.

# Övrigt

# Ladda headsetet

Headsetet innehåller ett inbyggt laddningsbart litiumjonbatteri. Använd den medföljande USB Type-C-kabeln för att ladda headsetet innan användning.

#### Öppna USB Type-C-portluckan. 1

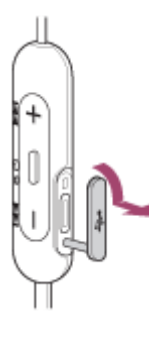

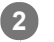

### 2 Anslut headsetet till ett nätuttag.

Använd den medföljande USB Type-C-kabeln och en USB-nätadapter som säljs i handeln.

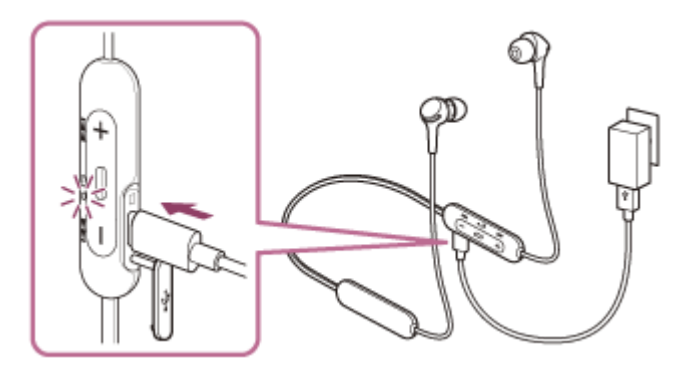

- Indikatorlampan (röd) på headsetet tänds.
- Laddningen är slutförd inom ca. 3 timmar (\*) och indikatorlampan (röd) slocknar automatiskt.
- Tid som krävs för att ladda det tomma batteriet till dess fulla kapacitet. Laddningstiden kan variera beroende på användningsförhållandena.

När laddningen är slutförd så koppla ifrån USB Type-C-kabeln och stäng USB Type-C-portluckan ordentligt för att förhindra att vatten eller damm kommer in i headsetet.

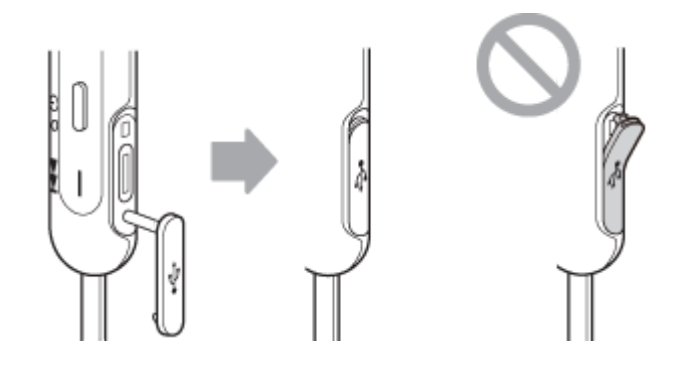

### Systemkrav för USB-batteriladdning

### **USB-nätadapter**

En USB-nätadapter som är tillgänglig i handeln och som kan ge en utström på 0,5 A (500 mA)

### Persondator

En persondator med en vanlig USB-port

- Vi garanterar inte att det fungerar på alla datorer.
- Funktionalitet på en specialbyggd eller hemmabyggd dator garanteras inte.

#### Tips

- Headsetet kan även laddas genom att ansluta headsetet till en dator som är igång med hjälp av den medföljande USB Type-Ckabeln.
- Om laddningen börjar när headsetet är på slås headsetet av automatiskt.

#### **OBS!**

- Det går kanske inte att ladda med andra kablar än den medföljande USB Type-C-kabeln.
- Beroende på typen av USB-nätadapter finns det en möjlighet att det inte går att ladda.
- När headsetet är anslutet till ett eluttag eller en dator kan inte funktioner som att slå på headsetet, registrera eller ansluta till Bluetooth-enheter och musikuppspelning utföras.
- Headsetet kan inte laddas när datorn är i standby (strömsparläge) eller viloläge. Ändra i så fall datorns inställningar för att börja ladda headsetet igen.
- Om headsetet inte används under en längre tid kan driftstimmarna för det laddningsbara batteriet minska. Dock förbättras batteriets livslängd efter några laddningar. Om du förvarar headsetet en längre tid så ladda batteriet till dess fulla kapacitet en gång var 6:e månad för att undvika överurladdning.
- Om headsetet inte används under en längre tid kan det ta längre tid att ladda batteriet.
- Om headsetet identifierar ett problem vid laddning, på grund av följande orsaker, så blinkar indikatorlampan (röd). Ladda i så fall igen inom laddningstemperaturintervallet. Om problemet kvarstår bör du rådfråga din närmaste Sony-återförsäljare.
  - Omgivningstemperaturen överskrider laddningstemperaturintervallet på 5 °C 35 °C.
  - Något är fel med det laddningsbara batteriet.
- Om headsetet inte används under en längre tid kanske indikatorlampan (röd) inte tänds omedelbart vid laddning. Vänta en stund tills indikatorlampan (röd) tänds.
- Om driftstimmarna för det inbyggda laddningsbara batteriet minskar väsentligt bör batteriet bytas ut. Rådgör med din närmaste Sony-återförsäljare för att byta det laddningsbara batteriet.
- Undvik att exponera för extrema temperaturförändringar, direkt solsken, fukt, sand, damm och elektrisk stöt. Lämna aldrig headsetet i ett parkerat fordon.
- Vid anslutning av headsetet till en dator ska endast den medföljande USB Type-C-kabeln användas och det är noga att de ansluts direkt. Laddningen slutförs inte ordentligt när headsetet ansluts via en USB-hubb.

# Tillgänglig driftstid

De tillgängliga driftstiderna för headsetet med ett fulladdat batteri är enligt följande:

### **Bluetooth-anslutning**

Musikuppspelningstid (AAC): Maximalt 15 timmar Musikuppspelningstid (SBC): Maximalt 14 timmar

• Det är möjligt att spela upp musik i ca. 60 minuter efter 10 minuters laddning.

Kommunikationstid: Maximalt 15 timmar Standbytid: Maximalt 200 timmar

### **OBS!**

Driftstimmar kan skilja sig åt beroende på användningsförhållanden.

### **Relaterade avsnitt**

Kodek som stöds

# Kontrollera återstående batteriladdning

Du kan kontrollera det laddningsbara batteriets återstående batteriladdning.

När headsetet slås på, hörs röstvägledningen återge återstående batteriladdning.

"Battery about XX %" (Batteri ca XX %) ("XX"-värdet återger ungefärlig återstående batteriladdning.) "Battery fully charged" (Batteri fulladdat)

Återstående batteriladdning som återges av röstvägledningen kan, i vissa fall, skilja sig från faktiska återstående laddningen. Använd den som en grov uppskattning.

Dessutom blinkar indikatorlampan (röd) i ca. 15 sekunder om återstående batteriladdning är 20 % eller lägre när headsetet slagits på.

### När återstående batteriladdning blir låg

Den aktuella driftsindikatorlampan ändras till röd. Om du hör en röstvägledning som säger "Low battery, please recharge headset" (Låg batterinivå, ladda headset) så ladda headsetet så snart som möjligt.

När batteriet blir helt och hållet tomt ger headsetet ifrån sig ett varningsljud och röstvägledningen säger "Please recharge headset. Power off" (Ladda headset. Ström av) varpå headsetet stängs av automatiskt.

### När du använder en iPhone eller iPod touch

När headsetet är anslutet till en iPhone eller iPod touch via en HFP-Bluetooth-anslutning visas en ikon som indikerar headsetets återstående batteriladdning på skärmen på din iPhone eller iPod touch.

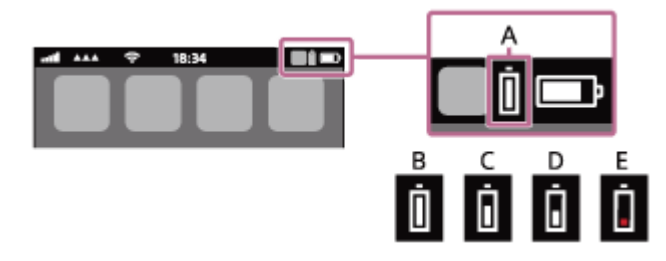

A: Headsetets återstående batteriladdning

**B:** 100 % - 70 %

**C:** 70 % - 50 %

**D:** 50 % - 20 %

**E:** 20 % eller lägre (behöver laddas)

Återstående batteriladdning för headsetet visas även på widgeten för en iPhone eller iPod touch som kör iOS 9 eller senare. Mer information finns i bruksanvisningen som följde med din iPhone eller iPod touch. Den återstående laddningen som visas kan, i vissa fall, skilja sig från den faktiska återstående laddningen. Använd den som en grov uppskattning.

### När du använder en Android-smarttelefon (OS 8.1 eller senare)

När headsetet är anslutet till en Android-smarttelefon via HFP Bluetooth-anslutning, väljer du [Settings] - [Device connection] - [Bluetooth] för att visa headsetets återstående batteriladdning där den ihopparade Bluetooth-enheten visas på din smarttelefons skärm. Den visas så här "100 %", "70 %", "50 %" eller "20 %". Mer information finns i bruksanvisningen till Android-smarttelefonen.

Den återstående laddningen som visas kan, i vissa fall, skilja sig från den faktiska återstående laddningen. Använd den som en grov uppskattning.

### **OBS!**

Om du ansluter headsetet till en iPhone, iPod touch eller Android-smarttelefon med enbart "medialjud" (A2DP) med en flerpunktsanslutning så visas inte återstående batteriladdning korrekt. Återstående batteriladdning kanske inte visas ordentligt om headsetet inte har använts under en längre tid. Upprepa i så fall laddning och urladdning av batteriet flera gånger för att visa återstående batteriladdning på rätt sätt.

# **SONY** Hjälpguide

Trådlöst stereoheadset WI-XB400

# Slå på headsetet

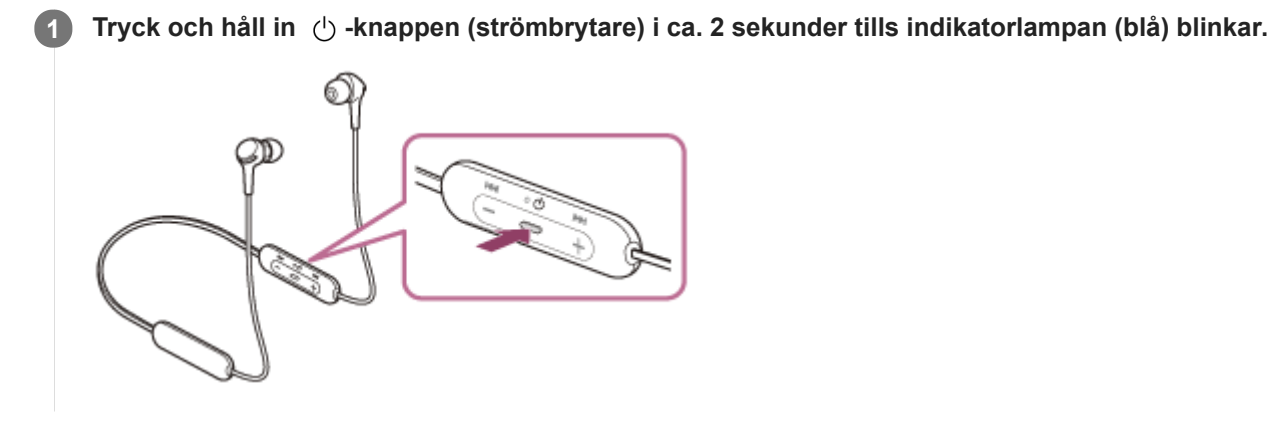

### Relaterade avsnitt

Stänga av headsetet

### Stänga av headsetet

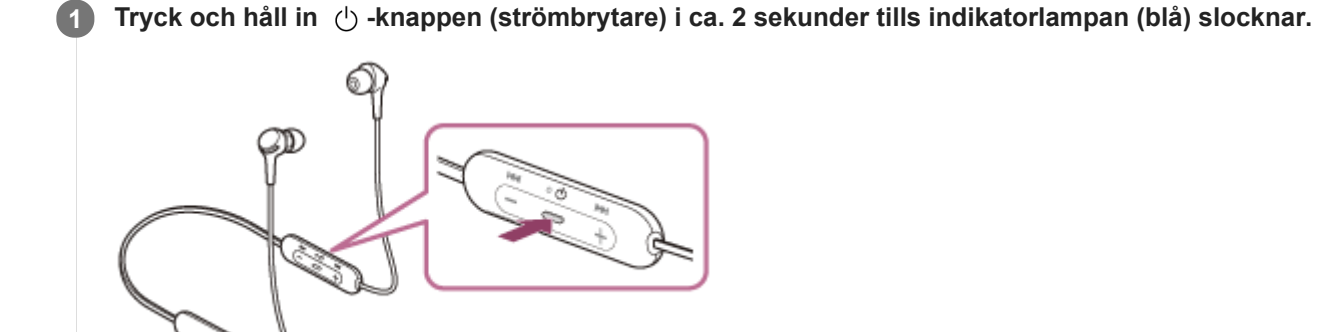

### **Relaterade avsnitt**

Slå på headsetet

I

Trådlöst stereoheadset WI-XB400

# Upprätta trådlös anslutning till Bluetooth-enheter

Du kan lyssna på musik och ringa handsfreesamtal trådlöst med headsetet genom att använda din Bluetooth-enhets Bluetooth-funktion.

# Enhetsregistrering (ihopparning)

För att använda Bluetooth-funktionen så måste de båda anslutande enheterna vara registrerade i förväg. Åtgärden att registrera en enhet kallas "enhetsregistrering (ihopparning)". Para ihop headsetet och enheten manuellt.

### Ansluta till en ihopparad enhet

När en enhet och headsetet har parats ihop behöver samma enheter aldrig paras ihop igen. Anslut till enheter som redan parats ihop med headsetet genom att använda de metoder som krävs för varje enhet.

# **SONY** Hjälpguide

Trådlöst stereoheadset WI-XB400

# Ihopparning och anslutning med en Android-smarttelefon

Åtgärden att registrera enheten som du vill ansluta till kallas "ihopparning". Para först ihop en enhet med headsetet för första gången.

Innan åtgärden påbörjas så kontrollera följande:

- Android-smarttelefonen är placerad inom 1 m från headsetet.
- Headsetet är tillräckligt laddat.
- Bruksanvisningen till Android-smarttelefonen finns till hands.

### **1** Gå till ihopparningsläget på det här headsetet.

Starta headsetet när du parar ihop headsetet med en enhet den första gången efter att du köpt det eller efter att du initierat headsetet (headsetet har inte någon ihopparningsinformation). Headsetet övergår automatiskt till ihopparningsläge. I detta fall fortsätter du till steg 2.

När du parar ihop en andra eller efterföljande enhet (headsetet har ihopparningsinformation för andra enheter) så tryck och håll in 🖞 -knappen (strömbrytare) i ca. 7 sekunder.

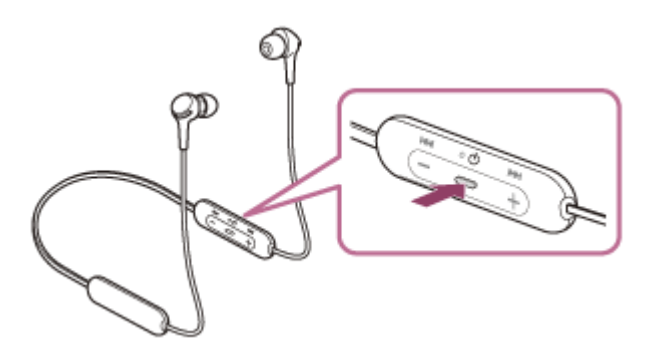

Kontrollera att indikatorlampan (blå) upprepat blinkar två gånger i följd. Du hör röstvägledningen som säger "Bluetooth pairing" (Bluetooth-parkoppling).

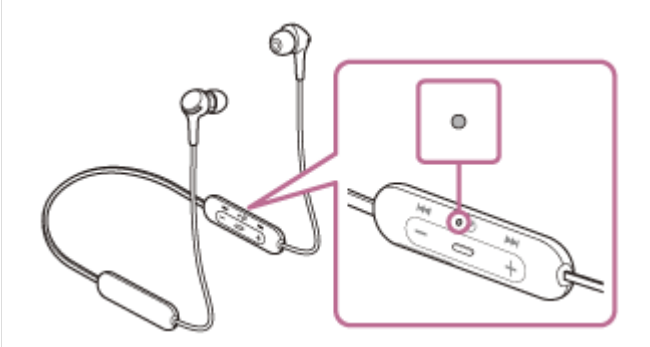

Om skärmen på Android-smarttelefonen är låst så lås upp den.

#### Hitta headsetet på din Android-smarttelefon.

1. Välj [Settings] - [Device connection] - [Bluetooth].

| ÷ | Device connection |  |
|---|-------------------|--|
| * | Bluetooth         |  |
|   |                   |  |
| ຄ |                   |  |
| ~ |                   |  |

2. Vidrör reglaget för att aktivera funktionen Bluetooth.

| ÷ | Bluetooth | 0 |
|---|-----------|---|
|   | Off       |   |
|   |           |   |
|   |           |   |
|   |           |   |
|   |           |   |

### Rör vid [WI-XB400].

| ÷     | Bluetooth   | <b>0</b> ! |
|-------|-------------|------------|
|       | On          |            |
| Paire | d devilces: |            |
| *     |             | ۵          |
| Anth  | ble devices | c          |
| 0     | 0000        |            |
| *     |             |            |

Om du måste ange en passnyckel (\*), anger du "0000".

Headsetet och smarttelefonen paras ihop och ansluts till varandra. Du hör röstvägledningen som säger "Bluetooth connected" (Bluetooth ansluten).

Om de inte ansluts så läs "Ansluta till en ihopparad Android-smarttelefon".

Om [WI-XB400] inte visas på skärmen till Android-smarttelefonen så försök igen från steg 3.

\* Nyckeln kan även kallas "Kodnyckel", "PIN-kod", "PIN-nummer" eller "Lösenord".

#### Tips

- Funktionen ovan är ett exempel. Mer information finns i bruksanvisningen som följde med din Android-smarttelefon.
- Information om att radera all Bluetooth-ihopparningsinformation återfinns i "Initiera headsetet för att återställa till fabriksinställda värden".

#### **OBS!**

- Om ihopparning inte har upprättats inom 5 minuter avbryts ihopparningsläget och headsetet stängs av. Börja i det här fallet om åtgärden från steg 1.
- När Bluetooth-enheterna har kopplats en gång behöver de inte kopplas igen, förutom i följande fall:
  - Om ihopparningsinformationen raderats vid en reparation eller liknande.
  - När en 9:e enhet paras ihop.
  - Headsetet kan paras ihop med upp till 8 enheter. Om en ny enhet kopplas samman efter att 8 enheter redan har ihopparats skrivs registreringsinformationen för den ihopparade enheten med det äldsta anslutningsdatumet över med information för den nya enheten.
  - När ihopparningsinformationen för headsetet har raderats från Bluetooth-enheten.
  - När headsetet initieras.
     All information för ihopparning raderas. I sådant fall så radera ihopparningsinformationen för headsetet från enheten och para sedan ihop dem igen.
- Headsetet kan paras ihop med flera enheter men kan endast spela musik från 1 ihopparad enhet åt gången.

### Relaterade avsnitt

- Upprätta trådlös anslutning till Bluetooth-enheter
- Ansluta till en ihopparad Android-smarttelefon
- Lyssna på musik från en enhet via Bluetooth-anslutning
- Koppla ifrån Bluetooth-anslutningen (efter användning)
- Initiera headsetet för att återställa till fabriksinställda värden

# Ansluta till en ihopparad Android-smarttelefon

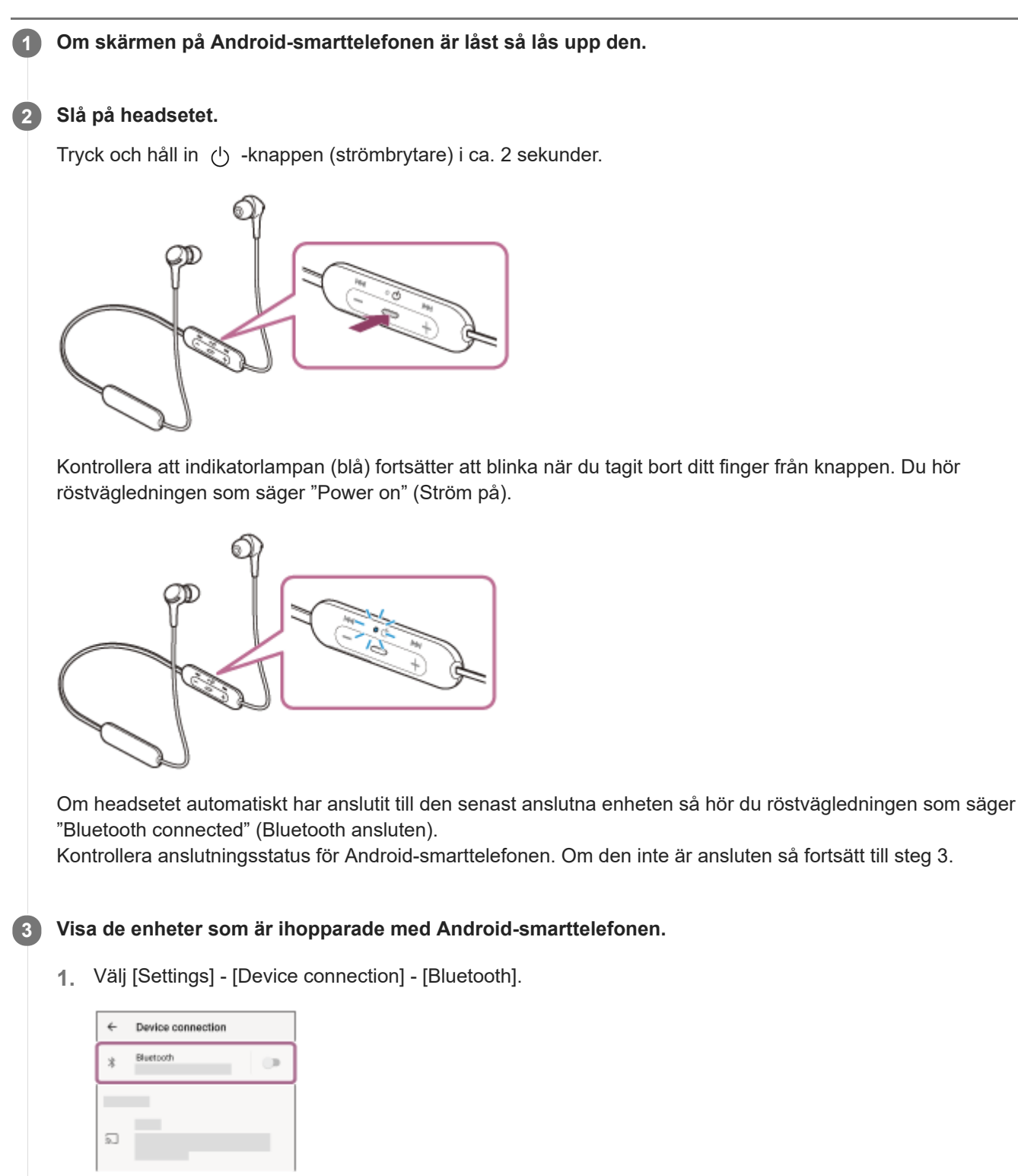

2. Vidrör reglaget för att aktivera funktionen Bluetooth.

| ÷    | Bluetooth | 0 : |
|------|-----------|-----|
|      | Off       |     |
|      |           |     |
|      |           |     |
|      |           |     |
|      |           |     |
| 10.0 |           |     |

### Rör vid [WI-XB400].

Du hör röstvägledningen som säger "Bluetooth connected" (Bluetooth ansluten).

| ÷      | Bluetooth   | <b>0</b> : |
|--------|-------------|------------|
|        | On          |            |
| Paires | d devices   |            |
| *      |             | \$         |
| Anth   | ble devices | с          |
| 0      | 0000        |            |
| *      | _           |            |

#### Tips

4

Funktionen ovan är ett exempel. Mer information finns i bruksanvisningen som följde med din Android-smarttelefon.

#### **OBS!**

- Om den senaste Bluetooth-enheten placeras n\u00e4ra headsetet kan headsetet anslutas automatiskt till enheten genom att helt enkelt sl\u00e5 p\u00e5 headsetet. Avaktivera i s\u00e5dana fall Bluetooth-funktionen p\u00e5 den senast anslutna enheten eller st\u00e4ng av str\u00f6mmmen till den.
- Om du inte kan ansluta din smarttelefon till headsetet så radera ihopparningsinformationen på din smarttelefon och utför ihopparningen igen. Information om användning av din smarttelefon finns i den bruksanvisning som följde med din smarttelefon.

#### **Relaterade avsnitt**

- Upprätta trådlös anslutning till Bluetooth-enheter
- Ihopparning och anslutning med en Android-smarttelefon
- Lyssna på musik från en enhet via Bluetooth-anslutning
- Koppla ifrån Bluetooth-anslutningen (efter användning)

# Ihopparning och anslutning med en iPhone

Åtgärden att registrera enheten som du vill ansluta till kallas "ihopparning". Para först ihop en enhet med headsetet för första gången.

Innan åtgärden påbörjas så kontrollera följande:

- iPhone placeras inom 1 m från headsetet.
- Headsetet är tillräckligt laddat.
- Bruksanvisning till iPhone finns till hands.

### **1** Gå till ihopparningsläget på det här headsetet.

Starta headsetet när du parar ihop headsetet med en enhet den första gången efter att du köpt det eller efter att du initierat headsetet (headsetet har inte någon ihopparningsinformation). Headsetet övergår automatiskt till ihopparningsläge. I detta fall fortsätter du till steg 2.

När du parar ihop en andra eller efterföljande enhet (headsetet har ihopparningsinformation för andra enheter) så tryck och håll in 🖞 -knappen (strömbrytare) i ca. 7 sekunder.

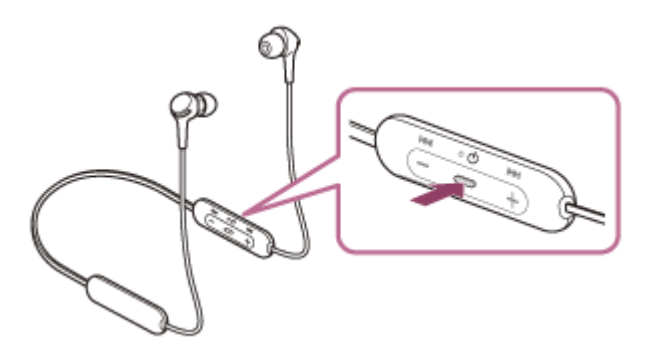

Kontrollera att indikatorlampan (blå) upprepat blinkar två gånger i följd. Du hör röstvägledningen som säger "Bluetooth pairing" (Bluetooth-parkoppling).

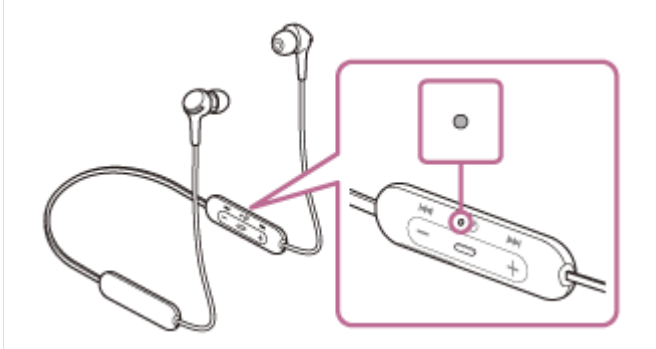

Om skärmen på iPhone är låst så lås upp den.

Hitta headsetet på din iPhone.

- 1. Välj [Settings].
- 2. Rör vid [Bluetooth].

| Settings |                  |   |
|----------|------------------|---|
| Ð        | Airplane Mode    | 0 |
| Ŷ        | Wi-Fi            | - |
| 8        | Bluetooth        | > |
| 91       | Mobile Data      | > |
| Ð        | Personal Hotspot | - |
| •        | Cantler          | > |
|          | Notifications    |   |

3. Vidrör reglaget för att aktivera funktionen Bluetooth.

| Settings  | Bluetooth |  |
|-----------|-----------|--|
| Bluetooth |           |  |
|           |           |  |
|           |           |  |
|           |           |  |
|           |           |  |

### Rör vid [WI-XB400].

| Settings Bluets | ooth |
|-----------------|------|
| Bluetooth       |      |
| WE DEVICES      |      |
| 0000            |      |
|                 |      |
|                 |      |

Om du måste ange en passnyckel (\*), anger du "0000".

Headsetet och iPhone paras ihop och ansluts till varandra. Du hör röstvägledningen som säger "Bluetooth connected" (Bluetooth ansluten).

Om de inte ansluts, se "Ansluta till en ihopparad iPhone ".

Om [WI-XB400] inte visas på skärmen av din iPhone så försök igen från steg 3.

\* Nyckeln kan även kallas "Kodnyckel", "PIN-kod", "PIN-nummer" eller "Lösenord".

#### Tips

- Funktionen ovan är ett exempel. Mer information finns i bruksanvisningen som följde med din iPhone.
- Information om att radera all Bluetooth-ihopparningsinformation återfinns i "Initiera headsetet för att återställa till fabriksinställda värden".

#### **OBS!**

- Om ihopparning inte har upprättats inom 5 minuter avbryts ihopparningsläget och headsetet stängs av. Börja i det här fallet om åtgärden från steg 1.
- När Bluetooth-enheterna har kopplats en gång behöver de inte kopplas igen, förutom i följande fall:
  - Om ihopparningsinformationen raderats vid en reparation eller liknande.
  - När en 9:e enhet paras ihop.
    - Headsetet kan paras ihop med upp till 8 enheter. Om en ny enhet kopplas samman efter att 8 enheter redan har ihopparats skrivs registreringsinformationen för den ihopparade enheten med det äldsta anslutningsdatumet över med information för den nya enheten.
  - När ihopparningsinformationen för headsetet har raderats från Bluetooth-enheten.
  - När headsetet initieras.
  - All information för ihopparning raderas. I sådant fall så radera ihopparningsinformationen för headsetet från enheten och para sedan ihop dem igen.
- Headsetet kan paras ihop med flera enheter men kan endast spela musik från 1 ihopparad enhet åt gången.

### Relaterade avsnitt

- Upprätta trådlös anslutning till Bluetooth-enheter
- Ansluta till en ihopparad iPhone
- Lyssna på musik från en enhet via Bluetooth-anslutning
- Koppla ifrån Bluetooth-anslutningen (efter användning)
- Initiera headsetet för att återställa till fabriksinställda värden

# Ansluta till en ihopparad iPhone

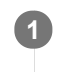

2

### Om skärmen på iPhone är låst så lås upp den.

### Slå på headsetet.

Tryck och håll in 🕐 -knappen (strömbrytare) i ca. 2 sekunder.

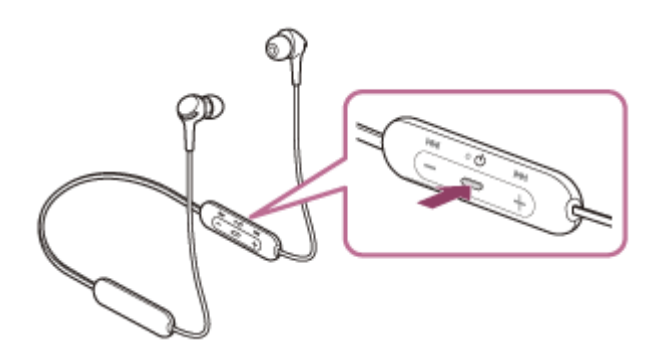

Kontrollera att indikatorlampan (blå) fortsätter att blinka när du tagit bort ditt finger från knappen. Du hör röstvägledningen som säger "Power on" (Ström på).

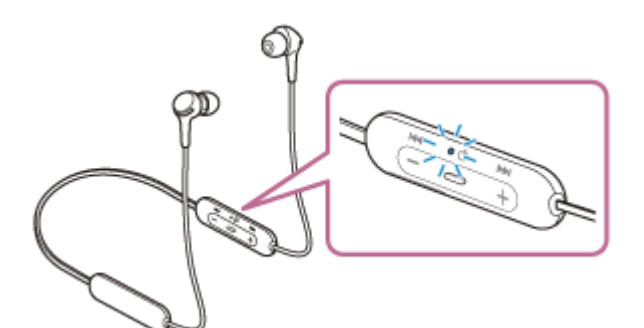

Om headsetet automatiskt har anslutit till den senast anslutna enheten så hör du röstvägledningen som säger "Bluetooth connected" (Bluetooth ansluten).

Kontrollera anslutningsstatusen för iPhone. Om den inte är ansluten så fortsätt till steg 3.

### 3 Visa de enheter som är ihopparade med iPhone.

- 1. Välj [Settings].
- 2. Rör vid [Bluetooth].

| Settings |                  |               |
|----------|------------------|---------------|
| Ð        | Airplane Mode    | 0             |
| Ŷ        | Wi-Fi            |               |
| 8        | Bluetooth        | $\rightarrow$ |
| 94       | Mobile Data      |               |
| B        | Personal Hotspot | -             |
| •        | Carrier          | >             |
|          | Notifications    |               |

3. Vidrör reglaget för att aktivera funktionen Bluetooth.

| Settings  | Bluetooth |  |
|-----------|-----------|--|
| Bluetooth |           |  |
|           |           |  |
|           |           |  |
|           |           |  |
|           |           |  |

#### 4 Rör vid [WI-XB400].

Du hör röstvägledningen som säger "Bluetooth connected" (Bluetooth ansluten).

| Settings   | Bluetooth         |
|------------|-------------------|
| Bluetooth  |                   |
| WY DEVICES |                   |
| 0000       | Not Connected 🕕   |
|            | Not Connected 🕕   |
|            | Not Connected (1) |

#### Tips

• Funktionen ovan är ett exempel. Mer information finns i bruksanvisningen som följde med din iPhone.

#### **OBS!**

- Om den senaste Bluetooth-enheten placeras n\u00e4ra headsetet kan headsetet anslutas automatiskt till enheten genom att helt enkelt sl\u00e5 p\u00e5 headsetet. Avaktivera i s\u00e5dana fall Bluetooth-funktionen p\u00e5 den senast anslutna enheten eller st\u00e4ng av str\u00f6mmmen till den.
- Om du inte kan ansluta din iPhone till headsetet så radera headsetets ihopparningsinformation på din iPhone och utför ihopparningen igen. Information om funktionerna i din iPhone finns i den bruksanvisning som följde med din iPhone.

#### **Relaterade avsnitt**

- Upprätta trådlös anslutning till Bluetooth-enheter
- Ihopparning och anslutning med en iPhone
- Lyssna på musik från en enhet via Bluetooth-anslutning
- Koppla ifrån Bluetooth-anslutningen (efter användning)

# Ihopparning och anslutning med en dator (Windows 10)

Åtgärden att registrera enheten som du vill ansluta till kallas "ihopparning". Para först ihop en enhet med headsetet för första gången.

Innan åtgärden påbörjas så kontrollera följande:

- Din dator har en Bluetooth-funktion som stöder musikuppspelningsanslutningar (A2DP).
- Datorn finns inom 1 m från headsetet.
- Headsetet är tillräckligt laddat.
- Bruksanvisning till datorn finns till hands.
- Beroende på den dator du använder kanske den inbyggda Bluetooth-adaptern behöver startas. Om du inte vet hur du aktiverar Bluetooth-adaptern eller om du är osäker på om din dator har en inbyggd Bluetooth-adapter, se bruksanvisningen som följde med din dator.

### Gå till ihopparningsläget på det här headsetet.

Starta headsetet när du parar ihop headsetet med en enhet den första gången efter att du köpt det eller efter att du initierat headsetet (headsetet har inte någon ihopparningsinformation). Headsetet övergår automatiskt till ihopparningsläge. I detta fall fortsätter du till steg 2.

När du parar ihop en andra eller efterföljande enhet (headsetet har ihopparningsinformation för andra enheter) så tryck och håll in 🖞 -knappen (strömbrytare) i ca. 7 sekunder.

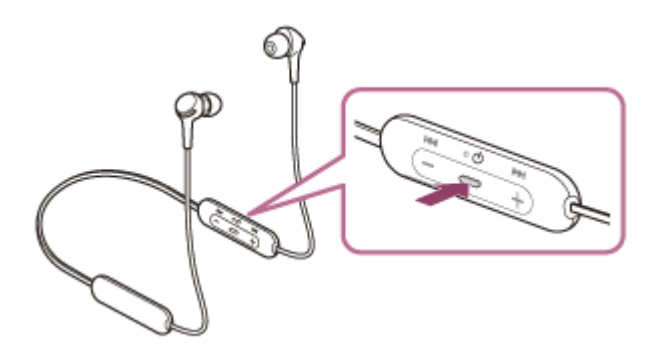

Kontrollera att indikatorlampan (blå) upprepat blinkar två gånger i följd. Du hör röstvägledningen som säger "Bluetooth pairing" (Bluetooth-parkoppling).

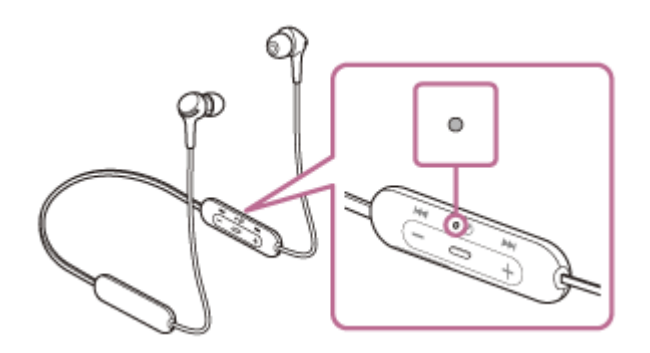

Väcka datorn från strömsparläge.

### Registrera headsetet med datorn.

- 1. Klicka på [Start]-knappen och sedan på [Settings].
- 2. Klicka på [Devices].

| Settings                                              | - 0                                                                     | ×  |
|-------------------------------------------------------|-------------------------------------------------------------------------|----|
| SETTINGS                                              | Find a setting                                                          | ,P |
| System<br>Display, notifications<br>apps, power       | Devices<br>Bluetooth, printers,<br>mouse<br>Wi-Fi, aiplane mode,<br>VPN |    |
| Personalization<br>Background, lock<br>screen, colors | Accounts<br>Your account sync<br>settings, work, family                 |    |
| Ease of Access                                        | Privacy Update & security                                               |    |

 Klicka på [Bluetooth]-fliken, klicka på [Bluetooth]-reglaget för att slå på Bluetooth-funktionen, välj sedan [WI-XB400].

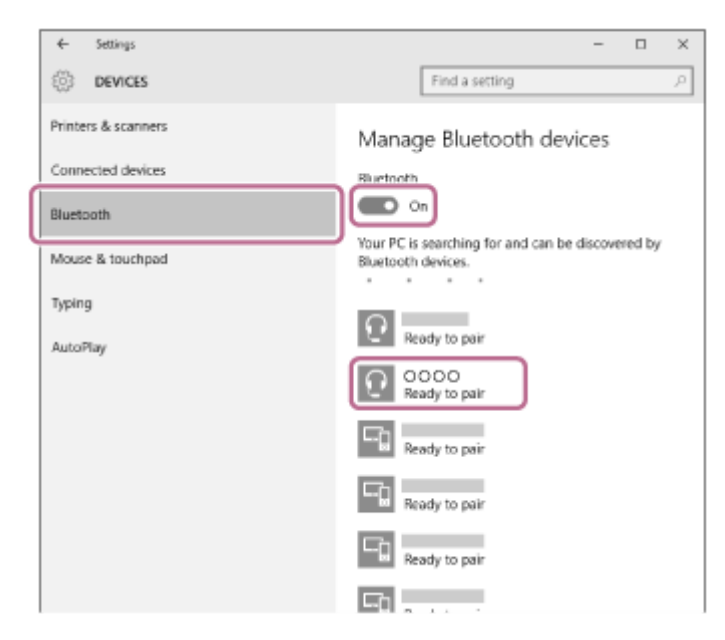

4. Klicka på [Pair].

| ← Settings          | - 🗆 ×                                                                   |
|---------------------|-------------------------------------------------------------------------|
| DEVICES             | Find a setting ,0                                                       |
| Printers & scanners | Manage Bluetooth devices                                                |
| Connected devices   | Bluetooth                                                               |
| Bluetooth           | On On                                                                   |
| Mouse & touchpad    | Your PC is searching for and can be discovered by<br>Bluetooth devices. |
| Typing              | Ready to pair                                                           |
| Autonay             | Ready to pair                                                           |
|                     | Pair                                                                    |
|                     | Ready to pair                                                           |
|                     | Ready to pair                                                           |
|                     |                                                                         |

Om du måste ange en passnyckel (\*), anger du "0000".

Headsetet och datorn paras ihop och ansluts till varandra. Du hör röstvägledningen som säger "Bluetooth connected" (Bluetooth ansluten).

Om anslutning inte upprättas, se "Ansluta till en ihopparad dator (Windows 10)".

Om [WI-XB400] inte visas på skärmen så försök igen från steg 3.

Nyckeln kan även kallas "Kodnyckel", "PIN-kod", "PIN-nummer" eller "Lösenord".

#### Tips

- Funktionen ovan är ett exempel. Mer information finns i bruksanvisningen som följde med datorn.
- Information om att radera all Bluetooth-ihopparningsinformation återfinns i "Initiera headsetet för att återställa till fabriksinställda värden".

#### **OBS!**

- Om ihopparning inte har upprättats inom 5 minuter avbryts ihopparningsläget och headsetet stängs av. Börja i det här fallet om åtgärden från steg 1.
- När Bluetooth-enheterna har kopplats en gång behöver de inte kopplas igen, förutom i följande fall:
  - Om ihopparningsinformationen raderats vid en reparation eller liknande.
  - När en 9:e enhet paras ihop. Headsetet kan paras ihop med upp till 8 enheter. Om en ny enhet kopplas samman efter att 8 enheter redan har ihopparats skrivs registreringsinformationen för den ihopparade enheten med det äldsta anslutningsdatumet över med information för den nya enheten.
  - När ihopparningsinformationen för headsetet har raderats från Bluetooth-enheten.
  - När headsetet initieras.
  - All information för ihopparning raderas. I sådant fall så radera ihopparningsinformationen för headsetet från enheten och para sedan ihop dem igen.
- Headsetet kan paras ihop med flera enheter men kan endast spela musik från 1 ihopparad enhet åt gången.

#### **Relaterade avsnitt**

- Upprätta trådlös anslutning till Bluetooth-enheter
- Ansluta till en ihopparad dator (Windows 10)
- Lyssna på musik från en enhet via Bluetooth-anslutning
- Koppla ifrån Bluetooth-anslutningen (efter användning)
- Initiera headsetet för att återställa till fabriksinställda värden

# **SONY** Hjälpguide

Trådlöst stereoheadset WI-XB400

# Ihopparning och anslutning med en dator (Windows 8.1)

Åtgärden att registrera enheten som du vill ansluta till kallas "ihopparning". Para först ihop en enhet med headsetet för första gången.

Innan åtgärden påbörjas så kontrollera följande:

- Din dator har en Bluetooth-funktion som stöder musikuppspelningsanslutningar (A2DP).
- Datorn finns inom 1 m från headsetet.
- Headsetet är tillräckligt laddat.
- Bruksanvisning till datorn finns till hands.
- Beroende på den dator du använder kanske den inbyggda Bluetooth-adaptern behöver startas. Om du inte vet hur du aktiverar Bluetooth-adaptern eller om du är osäker på om din dator har en inbyggd Bluetooth-adapter, se bruksanvisningen som följde med din dator.

### Gå till ihopparningsläget på det här headsetet.

Starta headsetet när du parar ihop headsetet med en enhet den första gången efter att du köpt det eller efter att du initierat headsetet (headsetet har inte någon ihopparningsinformation). Headsetet övergår automatiskt till ihopparningsläge. I detta fall fortsätter du till steg 2.

När du parar ihop en andra eller efterföljande enhet (headsetet har ihopparningsinformation för andra enheter) så tryck och håll in 🖞 -knappen (strömbrytare) i ca. 7 sekunder.

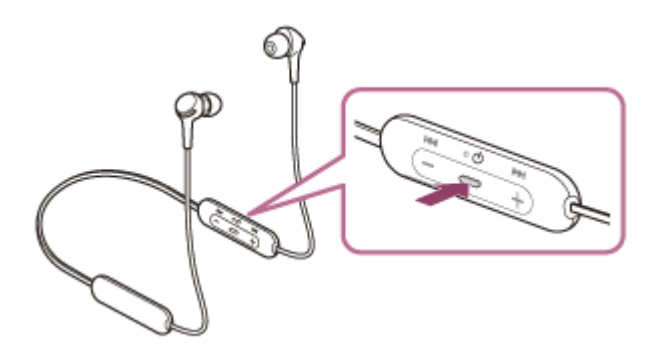

Kontrollera att indikatorlampan (blå) upprepat blinkar två gånger i följd. Du hör röstvägledningen som säger "Bluetooth pairing" (Bluetooth-parkoppling).

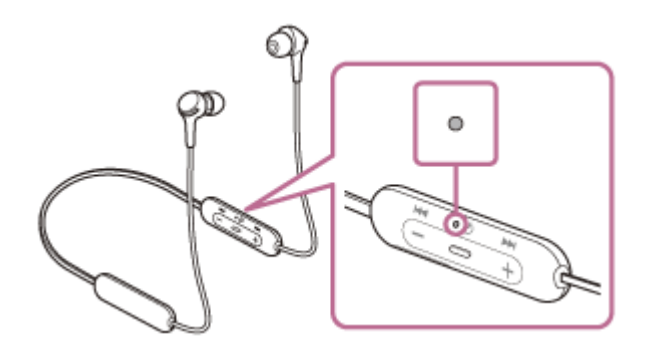

Väcka datorn från strömsparläge.

### Registrera headsetet med datorn.

1. Flytta musmarkören till skärmens övre högra hörn (svep från höger kant på skärmen om du använder en pekskärm) och välj sedan [Settings] bland snabbknapparna som visas.

| Start nobody |                       |            |          |          |                  |  |  |  |  |
|--------------|-----------------------|------------|----------|----------|------------------|--|--|--|--|
|              |                       | e          | 1        |          | ې<br>اې<br>ا     |  |  |  |  |
| *            | 2                     | <u></u>    |          | -        | 1<br>1<br>1<br>1 |  |  |  |  |
| 2            | <b>*</b>              | _ <b>Y</b> |          | <b>.</b> |                  |  |  |  |  |
| 10:47 :      | hursday<br>ecember 17 |            | <u>.</u> | •        | يت               |  |  |  |  |

2. Välj [Change PC Settings] på [Settings]-snabbknappen.

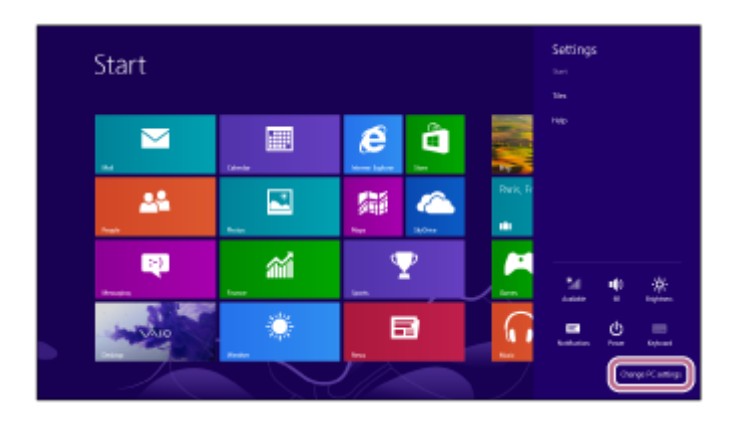

3. Välj [PC and devices] under [PC Settings].

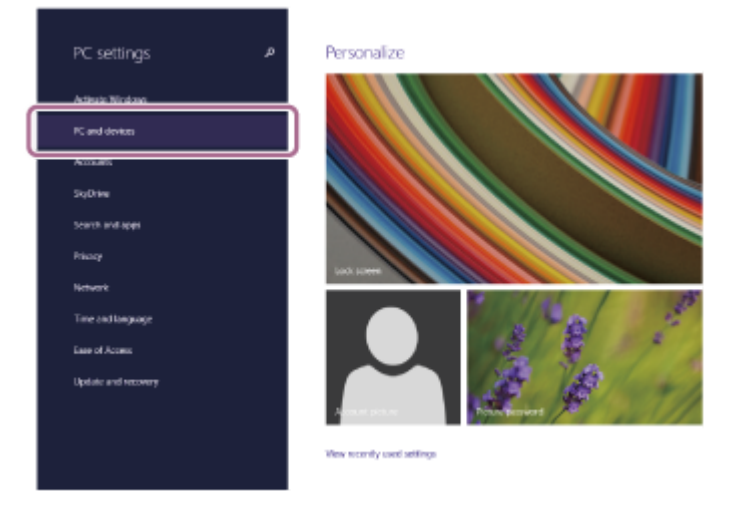

4. Välj [Bluetooth].

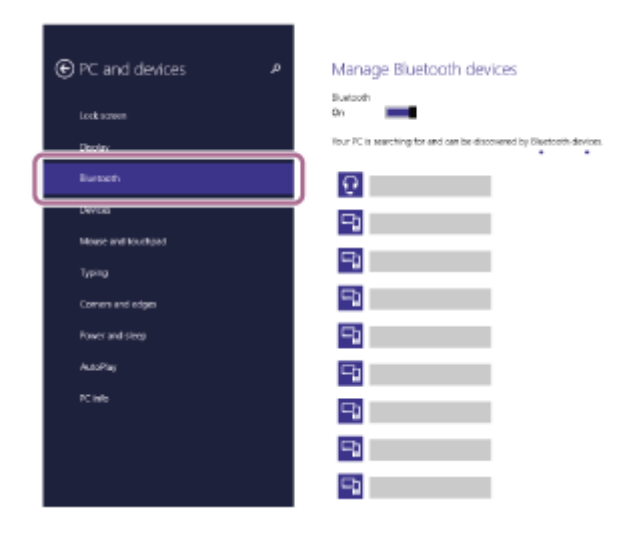

5. Välj [WI-XB400], och klicka sedan på [Pair].
| PC and devices  P  Manage Bluetooth devices  Pation  D  D  D  D  D  D  D  D  D  D  D  D  D  D |
|-----------------------------------------------------------------------------------------------|
| Budooth<br>Don Internet on the document to Electronic document                                |
| In a 70° is separation for any local her discovered her Restriction for any                   |
| Deplay                                                                                        |
| Bursen                                                                                        |
| Device                                                                                        |
| Mose and Routsad                                                                              |
| Typina                                                                                        |
| Command edges                                                                                 |
| Power and steep                                                                               |
| Aut/Pay                                                                                       |
| PC refe                                                                                       |
|                                                                                               |
|                                                                                               |

Om du måste ange en passnyckel (\*), anger du "0000".

Headsetet och datorn paras ihop och ansluts till varandra. Du hör röstvägledningen som säger "Bluetooth connected" (Bluetooth ansluten).

Om anslutning inte upprättas, se "Ansluta till en ihopparad dator (Windows 8.1)". Om [WI-XB400] inte visas på skärmen så försök igen från steg 3.

Nyckeln kan även kallas "Kodnyckel", "PIN-kod", "PIN-nummer" eller "Lösenord".

#### Tips

- Funktionen ovan är ett exempel. Mer information finns i bruksanvisningen som följde med datorn.
- Information om att radera all Bluetooth-ihopparningsinformation återfinns i "Initiera headsetet för att återställa till fabriksinställda värden".

#### **OBS!**

- Om ihopparning inte har upprättats inom 5 minuter avbryts ihopparningsläget och headsetet stängs av. Börja i det här fallet om åtgärden från steg 1.
- När Bluetooth-enheterna har kopplats en gång behöver de inte kopplas igen, förutom i följande fall:
  - Om ihopparningsinformationen raderats vid en reparation eller liknande.
  - När en 9:e enhet paras ihop.
  - Headsetet kan paras ihop med upp till 8 enheter. Om en ny enhet kopplas samman efter att 8 enheter redan har ihopparats skrivs registreringsinformationen för den ihopparade enheten med det äldsta anslutningsdatumet över med information för den nya enheten.
  - När ihopparningsinformationen för headsetet har raderats från Bluetooth-enheten.
  - När headsetet initieras.
    All information för ihopparning raderas. I sådant fall så radera ihopparningsinformationen för headsetet från enheten och para sedan ihop dem igen.
- Headsetet kan paras ihop med flera enheter men kan endast spela musik från 1 ihopparad enhet åt gången.

#### **Relaterade avsnitt**

- Upprätta trådlös anslutning till Bluetooth-enheter
- Ansluta till en ihopparad dator (Windows 8.1)
- Lyssna på musik från en enhet via Bluetooth-anslutning
- Koppla ifrån Bluetooth-anslutningen (efter användning)
- Initiera headsetet för att återställa till fabriksinställda värden

# Ihopparning och anslutning med en dator (Windows 7)

Åtgärden att registrera enheten som du vill ansluta till kallas "ihopparning". Para först ihop en enhet med headsetet för första gången.

Innan åtgärden påbörjas så kontrollera följande:

- Din dator har en Bluetooth-funktion som stöder musikuppspelningsanslutningar (A2DP).
- Datorn finns inom 1 m från headsetet.
- Headsetet är tillräckligt laddat.
- Bruksanvisning till datorn finns till hands.
- Beroende på den dator du använder kanske den inbyggda Bluetooth-adaptern behöver startas. Om du inte vet hur du aktiverar Bluetooth-adaptern eller om du är osäker på om din dator har en inbyggd Bluetooth-adapter, se bruksanvisningen som följde med din dator.

# Gå till ihopparningsläget på det här headsetet.

Starta headsetet när du parar ihop headsetet med en enhet den första gången efter att du köpt det eller efter att du initierat headsetet (headsetet har inte någon ihopparningsinformation). Headsetet övergår automatiskt till ihopparningsläge. I detta fall fortsätter du till steg 2.

När du parar ihop en andra eller efterföljande enhet (headsetet har ihopparningsinformation för andra enheter) så tryck och håll in 🖞 -knappen (strömbrytare) i ca. 7 sekunder.

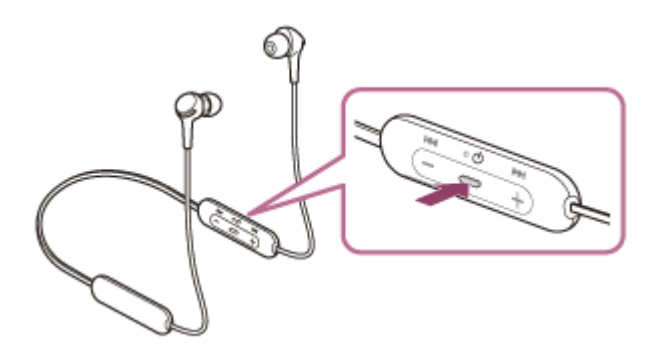

Kontrollera att indikatorlampan (blå) upprepat blinkar två gånger i följd. Du hör röstvägledningen som säger "Bluetooth pairing" (Bluetooth-parkoppling).

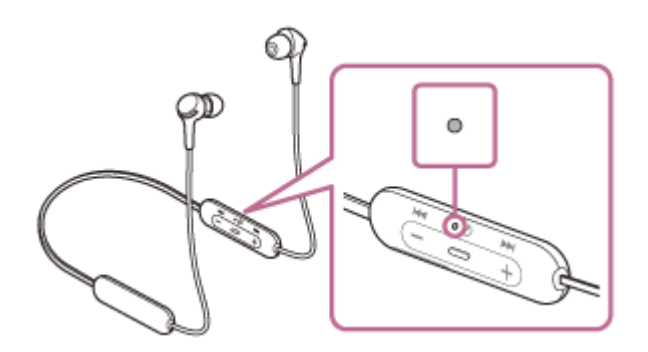

Väcka datorn från strömsparläge.

## Hitta headsetet med datorn.

- 1. Klicka på [Start]-knappen och sedan på [Devices and Printers].
- 2. Klicka på [Add a device].

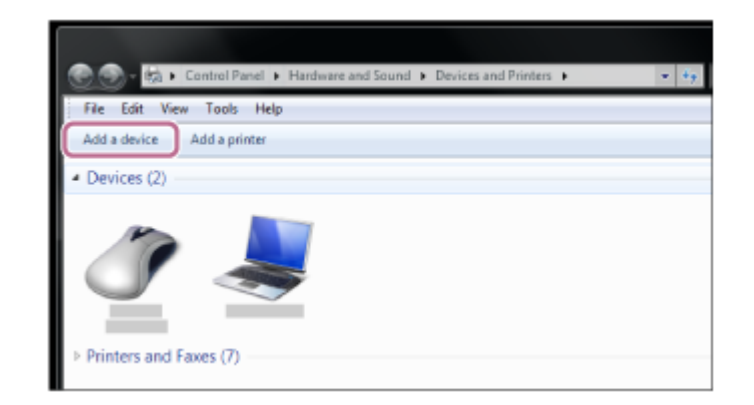

Välj [WI-XB400], och klicka sedan på [Next].

| Windows will | continue to look for new de  | evices and display th | em here.                               |  |
|--------------|------------------------------|-----------------------|----------------------------------------|--|
| 1            | Bluetooth<br>Leptop computer | R.                    | 0000<br>Bluetooth<br>Bluetooth headset |  |
| 4            | Bluetooth<br>Laptop computer |                       | Bluetooth<br>Laptop computer           |  |
| 1            | Bluetooth<br>Laptop computer | _                     | Bluetooth<br>Laptop computer           |  |
|              | Bluetooth                    | A                     | Bluetooth                              |  |

Om du måste ange en passnyckel (\*), anger du "0000".

Headsetet och datorn paras ihop och ansluts till varandra. Du hör röstvägledningen som säger "Bluetooth connected" (Bluetooth ansluten).

Om anslutning inte upprättas, se "Ansluta till en ihopparad dator (Windows 7)". Om [WI-XB400] inte visas på skärmen så försök igen från steg 3.

\* Nyckeln kan även kallas "Kodnyckel", "PIN-kod", "PIN-nummer" eller "Lösenord".

#### Tips

- Funktionen ovan är ett exempel. Mer information finns i bruksanvisningen som följde med datorn.
- Information om att radera all Bluetooth-ihopparningsinformation återfinns i "Initiera headsetet för att återställa till fabriksinställda värden".

#### **OBS!**

- Om ihopparning inte har upprättats inom 5 minuter avbryts ihopparningsläget och headsetet stängs av. Börja i det här fallet om åtgärden från steg 1.
- När Bluetooth-enheterna har kopplats en gång behöver de inte kopplas igen, förutom i följande fall:
  - Om ihopparningsinformationen raderats vid en reparation eller liknande.
  - När en 9:e enhet paras ihop.
  - Headsetet kan paras ihop med upp till 8 enheter. Om en ny enhet kopplas samman efter att 8 enheter redan har ihopparats skrivs registreringsinformationen för den ihopparade enheten med det äldsta anslutningsdatumet över med information för den nya enheten.
  - När ihopparningsinformationen för headsetet har raderats från Bluetooth-enheten.
  - När headsetet initieras.
  - All information för ihopparning raderas. I sådant fall så radera ihopparningsinformationen för headsetet från enheten och para sedan ihop dem igen.
- Headsetet kan paras ihop med flera enheter men kan endast spela musik från 1 ihopparad enhet åt gången.

## **Relaterade avsnitt**

- Upprätta trådlös anslutning till Bluetooth-enheter
- Ansluta till en ihopparad dator (Windows 7)
- Lyssna på musik från en enhet via Bluetooth-anslutning
- Koppla ifrån Bluetooth-anslutningen (efter användning)
- Initiera headsetet för att återställa till fabriksinställda värden

# Ihopparning och anslutning med en dator (Mac)

Åtgärden att registrera enheten som du vill ansluta till kallas "ihopparning". Para först ihop en enhet med headsetet för första gången.

# Kompatibelt operativsystem

macOS (version 10.10 eller senare) Innan åtgärden påbörjas så kontrollera följande:

- Din dator har en Bluetooth-funktion som stöder musikuppspelningsanslutningar (A2DP).
- Datorn finns inom 1 m från headsetet.
- Headsetet är tillräckligt laddat.
- Bruksanvisning till datorn finns till hands.
- Beroende på den dator du använder kanske den inbyggda Bluetooth-adaptern behöver startas. Om du inte vet hur du aktiverar Bluetooth-adaptern eller om du är osäker på om din dator har en inbyggd Bluetooth-adapter, se bruksanvisningen som följde med din dator.
- Ställ in datorns högtalare till PÅ-läget.
  Om datorns högtalare är inställd på 
   -"AV"-läge hörs inte något ljud från headsetet.

  Datorns högtalare i PÅ-läget

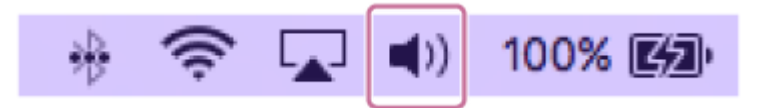

# Gå till ihopparningsläget på det här headsetet.

Starta headsetet när du parar ihop headsetet med en enhet den första gången efter att du köpt det eller efter att du initierat headsetet (headsetet har inte någon ihopparningsinformation). Headsetet övergår automatiskt till ihopparningsläge. I detta fall fortsätter du till steg 2.

När du parar ihop en andra eller efterföljande enhet (headsetet har ihopparningsinformation för andra enheter) så tryck och håll in (<sup>1</sup>) -knappen (strömbrytare) i ca. 7 sekunder.

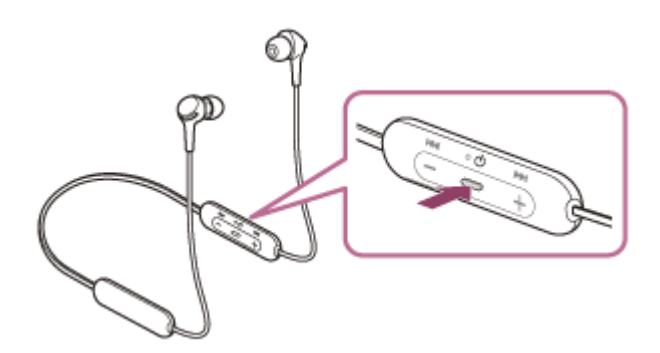

Kontrollera att indikatorlampan (blå) upprepat blinkar två gånger i följd. Du hör röstvägledningen som säger "Bluetooth pairing" (Bluetooth-parkoppling).

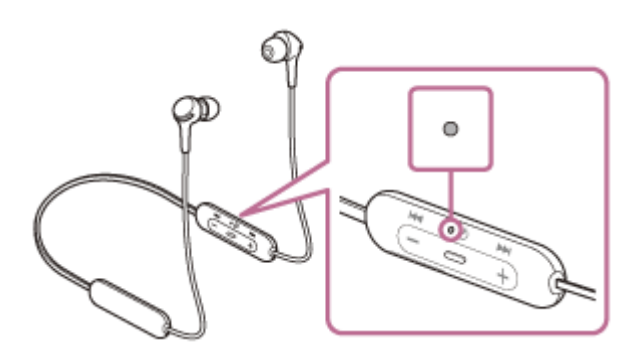

Väcka datorn från strömsparläge.

2

3 Registrera headsetet med datorn.

1. Välj [ 6 (System Preferences)] - [Bluetooth] i aktivitetsfältet i den nedre högra delen av skärmen.

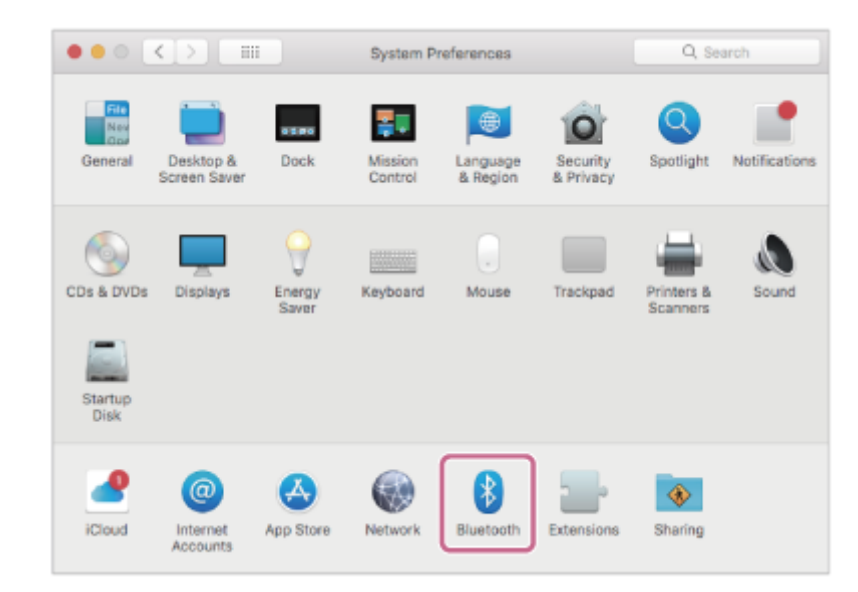

2. Välj [WI-XB400] från Bluetooth-skärmen och klicka på [Connect].

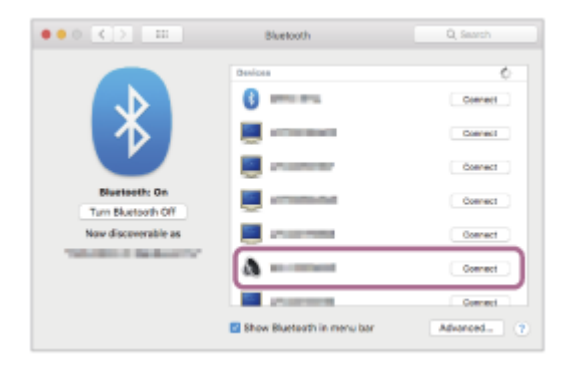

Om du måste ange en passnyckel (\*), anger du "0000".

Headsetet och datorn paras ihop och ansluts till varandra. Du hör röstvägledningen som säger "Bluetooth connected" (Bluetooth ansluten).

Om anslutning inte upprättas, se "Ansluta till en ihopparad dator (Mac)".

Om [WI-XB400] inte visas på skärmen så försök igen från steg 3.

Nyckeln kan även kallas "Kodnyckel", "PIN-kod", "PIN-nummer" eller "Lösenord".

Klicka på högtalarikonen längst upp till höger på skärmen och välj [WI-XB400].

Nu kan du lyssna på musikuppspelning på din dator.

| * | ((t- | •   | Þ      | 800   | Mon 13:29 | Q   |
|---|------|-----|--------|-------|-----------|-----|
|   |      | V   | olume  | ) :   |           |     |
|   |      | -   |        | )—    |           | - 1 |
|   |      | 0   | utput  | Dev   | ice:      | - 1 |
|   |      | In  | nterna | I Spe | eakers    |     |
|   |      | < ■ | -      |       |           |     |
|   |      | S   | ound   | Prefe | erences   |     |

#### Tips

- Funktionen ovan är ett exempel. Mer information finns i bruksanvisningen som följde med datorn.
- Information om att radera all Bluetooth-ihopparningsinformation återfinns i "Initiera headsetet för att återställa till fabriksinställda värden".

#### **OBS!**

- Om ihopparning inte har upprättats inom 5 minuter avbryts ihopparningsläget och headsetet stängs av. Börja i det här fallet om åtgärden från steg 1.
- När Bluetooth-enheterna har kopplats en gång behöver de inte kopplas igen, förutom i följande fall:
  - Om ihopparningsinformationen raderats vid en reparation eller liknande.
  - När en 9:e enhet paras ihop. Headsetet kan paras ihop med upp till 8 enheter. Om en ny enhet kopplas samman efter att 8 enheter redan har ihopparats skrivs registreringsinformationen för den ihopparade enheten med det äldsta anslutningsdatumet över med information för den nya enheten.
  - När ihopparningsinformationen för headsetet har raderats från Bluetooth-enheten.
  - När headsetet initieras.
    All information för ihopparning raderas. I sådant fall så radera ihopparningsinformationen för headsetet från enheten och para sedan ihop dem igen.
- Headsetet kan paras ihop med flera enheter men kan endast spela musik från 1 ihopparad enhet åt gången.

#### **Relaterade avsnitt**

- Upprätta trådlös anslutning till Bluetooth-enheter
- Ansluta till en ihopparad dator (Mac)
- Lyssna på musik från en enhet via Bluetooth-anslutning
- Koppla ifrån Bluetooth-anslutningen (efter användning)
- Initiera headsetet för att återställa till fabriksinställda värden

# Ansluta till en ihopparad dator (Windows 10)

Innan åtgärden påbörjas så kontrollera följande:

 Beroende på den dator du använder kanske den inbyggda Bluetooth-adaptern behöver startas. Om du inte vet hur du aktiverar Bluetooth-adaptern eller om du är osäker på om din dator har en inbyggd Bluetooth-adapter, se bruksanvisningen som följde med din dator.

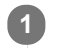

# Väcka datorn från strömsparläge.

# 2 Slå på headsetet.

Tryck och håll in 🕛 -knappen (strömbrytare) i ca. 2 sekunder.

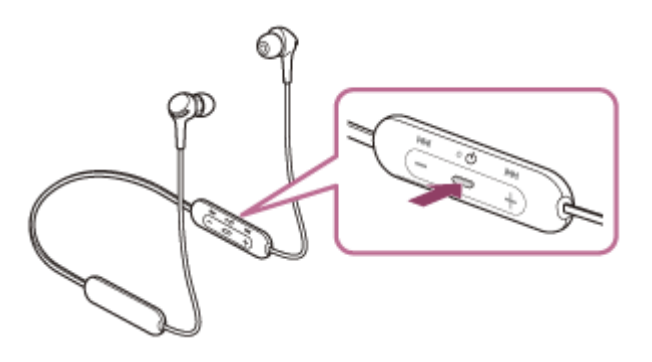

Kontrollera att indikatorlampan (blå) fortsätter att blinka när du tagit bort ditt finger från knappen. Du hör röstvägledningen som säger "Power on" (Ström på).

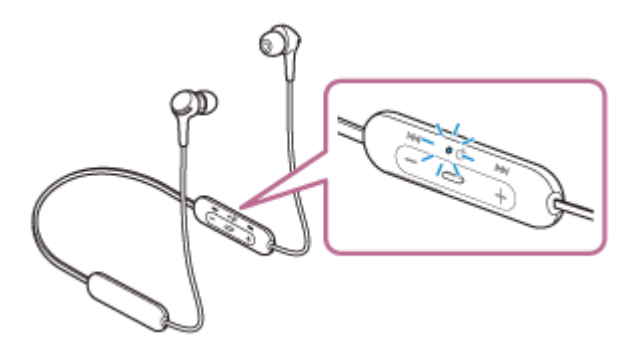

Om headsetet automatiskt har anslutit till den senast anslutna enheten så hör du röstvägledningen som säger "Bluetooth connected" (Bluetooth ansluten).

Kontrollera anslutningsstatus för datorn. Om den inte är ansluten så fortsätt till steg 3.

## Välj headsetet med datorn.

1. Högerklicka på högtalarikonen i Windows verktygsfält och klicka sedan på [Playback devices].

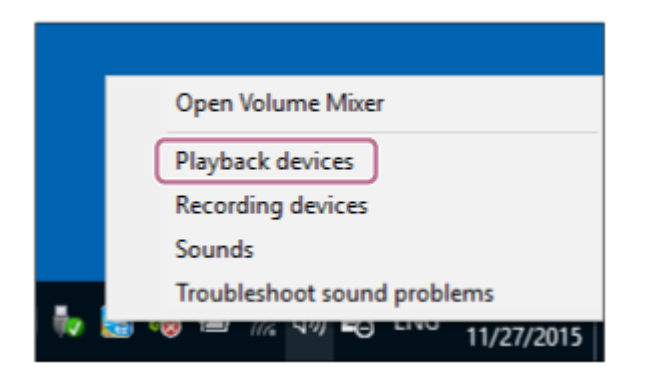

2. Högerklicka på [WI-XB400].

Om [WI-XB400] inte visas på [Sound]-skärmen högerklickar du på [Sound]-skärmen, välj sedan [Show Disconnected Devices].

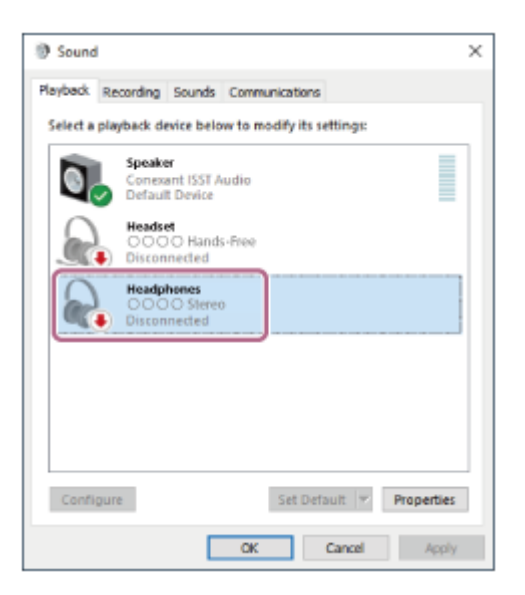

3. Väj [Connect] i den meny som visas.

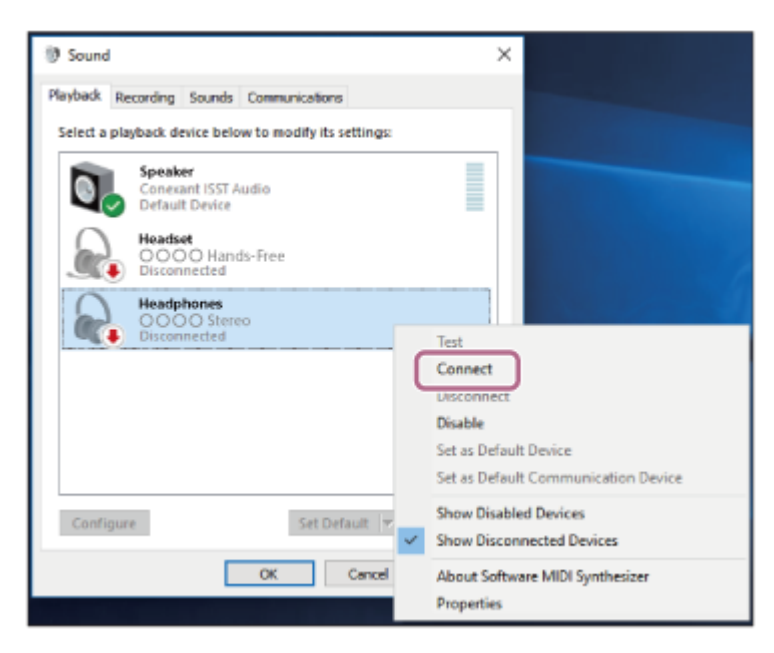

Anslutning etableras. Du hör röstvägledningen som säger "Bluetooth connected" (Bluetooth ansluten).

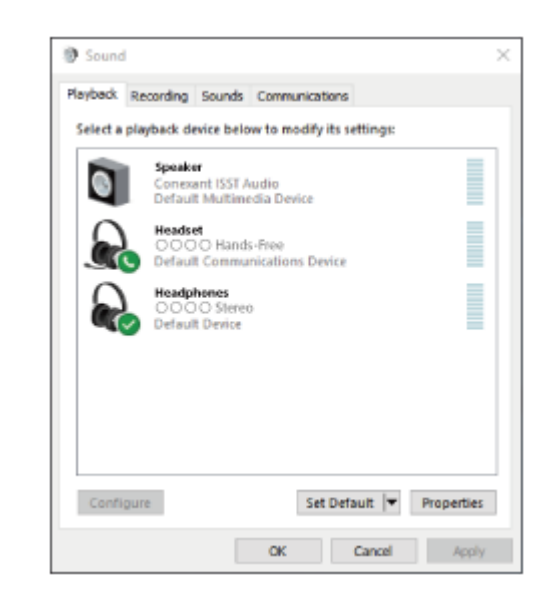

#### Tips

• Funktionen ovan är ett exempel. Mer information finns i bruksanvisningen som följde med datorn.

#### **OBS!**

- Om det är dålig ljudkvalitet på musikuppspelningen så kontrollera att A2DP-funktionen som stöder musikuppspelningsanslutningar är aktiverad i datorns inställningar. Mer information finns i bruksanvisningen som följde med datorn.
- Om den senaste Bluetooth-enheten placeras n\u00e4ra headsetet kan headsetet anslutas automatiskt till enheten genom att helt enkelt sl\u00e5 p\u00e5 headsetet. Avaktivera i s\u00e5dana fall Bluetooth-funktionen p\u00e5 den senast anslutna enheten eller st\u00e3ng av str\u00f6mmmen till den.
- Om du inte kan ansluta din dator till headsetet så radera ihopparningsinformationen på din dator och gör om ihopparningen. Se bruksanvisningen som följde med datorn för mer information om att upprätta anslutning via din datorn.

#### **Relaterade avsnitt**

- Upprätta trådlös anslutning till Bluetooth-enheter
- Ihopparning och anslutning med en dator (Windows 10)
- Lyssna på musik från en enhet via Bluetooth-anslutning
- Koppla ifrån Bluetooth-anslutningen (efter användning)

# Ansluta till en ihopparad dator (Windows 8.1)

Innan åtgärden påbörjas så kontrollera följande:

 Beroende på den dator du använder kanske den inbyggda Bluetooth-adaptern behöver startas. Om du inte vet hur du aktiverar Bluetooth-adaptern eller om du är osäker på om din dator har en inbyggd Bluetooth-adapter, se bruksanvisningen som följde med din dator.

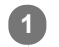

# Väcka datorn från strömsparläge.

# 2 Slå på headsetet.

Tryck och håll in () -knappen (strömbrytare) i ca. 2 sekunder.

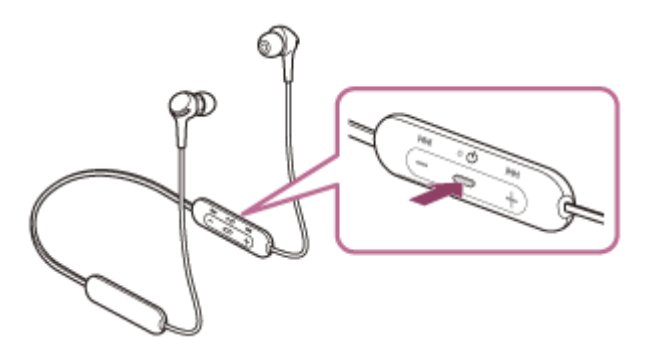

Kontrollera att indikatorlampan (blå) fortsätter att blinka när du tagit bort ditt finger från knappen. Du hör röstvägledningen som säger "Power on" (Ström på).

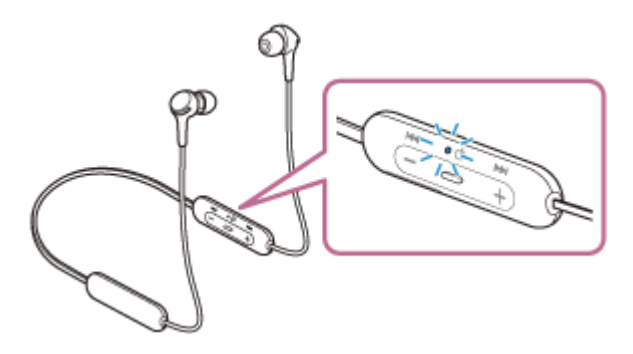

Om headsetet automatiskt har anslutit till den senast anslutna enheten så hör du röstvägledningen som säger "Bluetooth connected" (Bluetooth ansluten).

Kontrollera anslutningsstatus för datorn. Om den inte är ansluten så fortsätt till steg 3.

## Välj headsetet med datorn.

- 1. Välj [Desktop] på startskärmen.
- 2. Högerklicka på [Start]-knappen och välj sedan [Control Panel] i popup-menyn.
- 3. Välj [Hardware and Sound] och sedan [Sound].

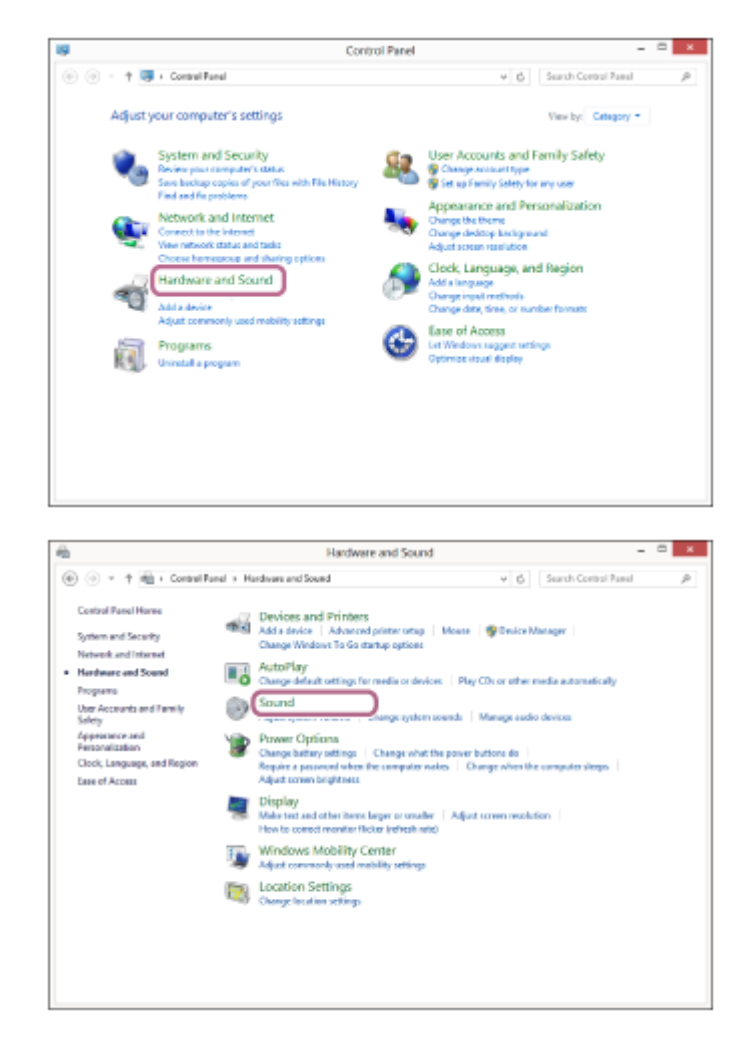

4. Högerklicka på [WI-XB400].

Om [WI-XB400] inte visas på [Sound]-skärmen högerklickar du på [Sound]-skärmen, välj sedan [Show Disconnected Devices].

| ③ Sound                                                | ×   |
|--------------------------------------------------------|-----|
| Playback Recording Sounds Communications               |     |
| Select a playback device below to modify its settings: |     |
| Speaker<br>Conexant ISST Audio<br>Default Device       |     |
| Headset                                                |     |
| Headphenes<br>OOO Stereo<br>Disconnected               |     |
|                                                        |     |
|                                                        |     |
| Configure Set Default 👻 Properti                       | ies |
| OK Cancel App                                          | ply |

5. Väj [Connect] i den meny som visas.

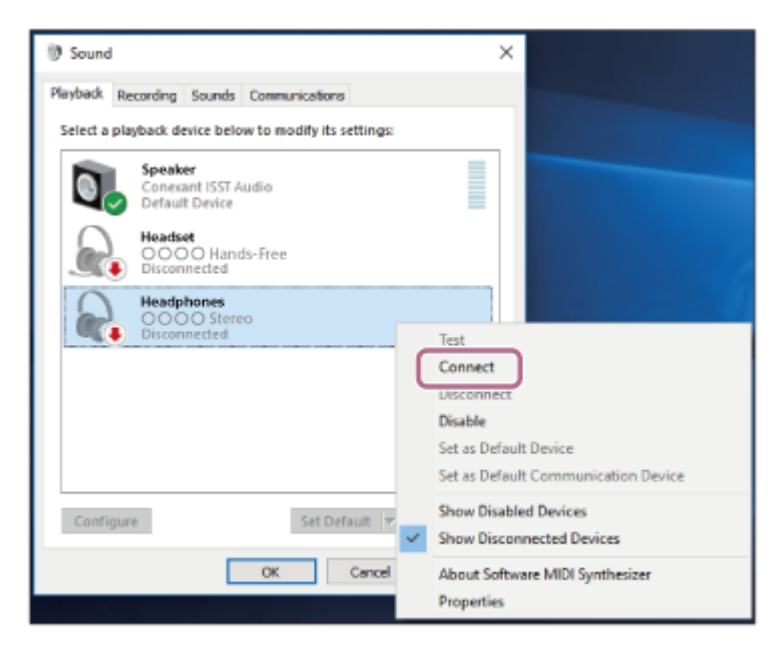

Anslutning etableras. Du hör röstvägledningen som säger "Bluetooth connected" (Bluetooth ansluten).

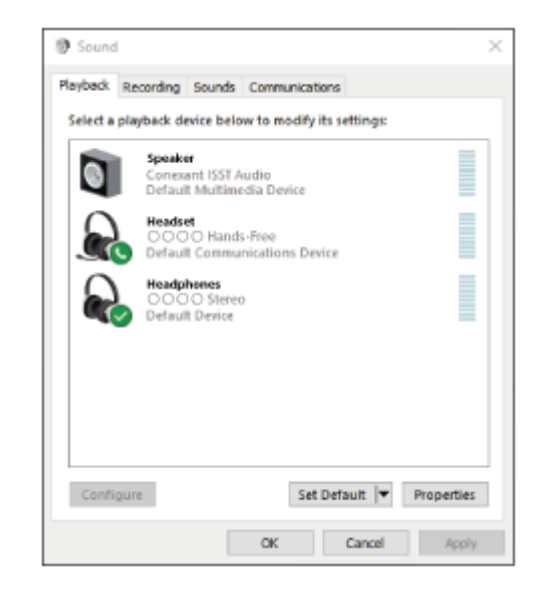

#### Tips

Funktionen ovan är ett exempel. Mer information finns i bruksanvisningen som följde med datorn.

#### **OBS!**

- Om det är dålig ljudkvalitet på musikuppspelningen så kontrollera att A2DP-funktionen som stöder musikuppspelningsanslutningar är aktiverad i datorns inställningar. Mer information finns i bruksanvisningen som följde med datorn.
- Om den senaste Bluetooth-enheten placeras n\u00e4ra headsetet kan headsetet anslutas automatiskt till enheten genom att helt enkelt sl\u00e5 p\u00e5 headsetet. Avaktivera i s\u00e5dana fall Bluetooth-funktionen p\u00e5 den senast anslutna enheten eller st\u00e4ng av str\u00f6mmmen till den.
- Om du inte kan ansluta din dator till headsetet så radera ihopparningsinformationen på din dator och gör om ihopparningen. Se bruksanvisningen som följde med datorn för mer information om att upprätta anslutning via din datorn.

## **Relaterade avsnitt**

- Upprätta trådlös anslutning till Bluetooth-enheter
- Ihopparning och anslutning med en dator (Windows 8.1)

- Lyssna på musik från en enhet via Bluetooth-anslutning
- Koppla ifrån Bluetooth-anslutningen (efter användning)

# Ansluta till en ihopparad dator (Windows 7)

Innan åtgärden påbörjas så kontrollera följande:

 Beroende på den dator du använder kanske den inbyggda Bluetooth-adaptern behöver startas. Om du inte vet hur du aktiverar Bluetooth-adaptern eller om du är osäker på om din dator har en inbyggd Bluetooth-adapter, se bruksanvisningen som följde med din dator.

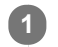

# Väcka datorn från strömsparläge.

# 2 Slå på headsetet.

Tryck och håll in () -knappen (strömbrytare) i ca. 2 sekunder.

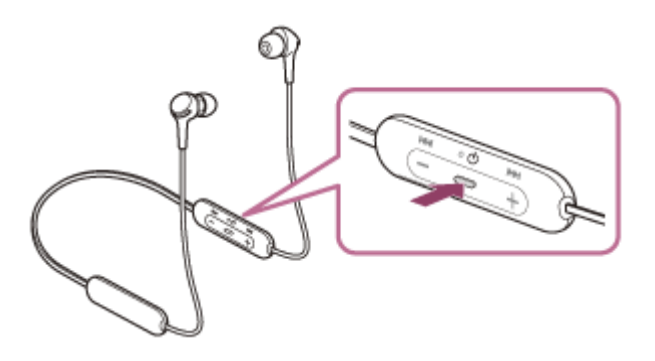

Kontrollera att indikatorlampan (blå) fortsätter att blinka när du tagit bort ditt finger från knappen. Du hör röstvägledningen som säger "Power on" (Ström på).

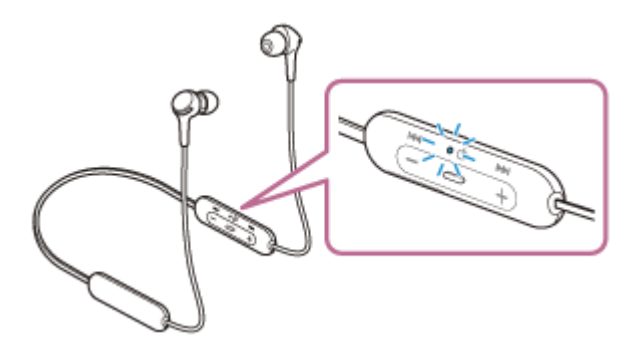

Om headsetet automatiskt har anslutit till den senast anslutna enheten så hör du röstvägledningen som säger "Bluetooth connected" (Bluetooth ansluten).

Kontrollera anslutningsstatus för datorn. Om den inte är ansluten så fortsätt till steg 3.

## Välj headsetet med datorn.

- 1. Klicka på [Start]-knappen och sedan på [Devices and Printers].
- 2. Dubbelklicka på [WI-XB400] i [Devices].

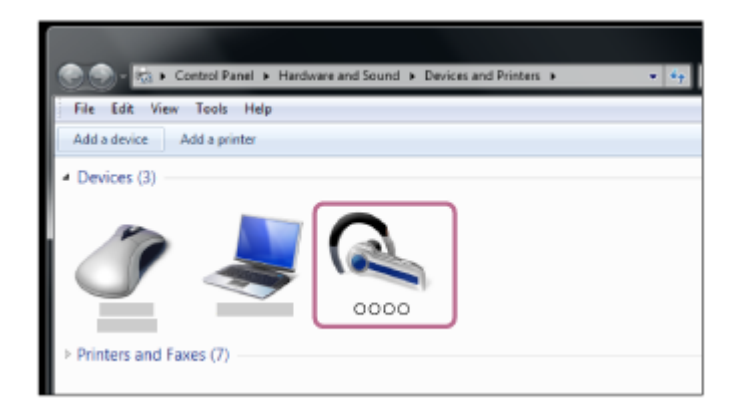

Du hör röstvägledningen som säger "Bluetooth connected" (Bluetooth ansluten).

3. Klicka på [Listen to Music].

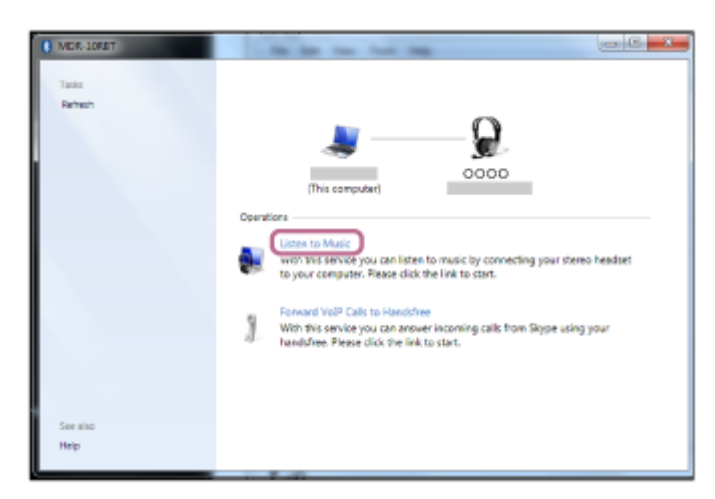

## Tips

• Funktionen ovan är ett exempel. Mer information finns i bruksanvisningen som följde med datorn.

## **OBS!**

- Om det är dålig ljudkvalitet på musikuppspelningen så kontrollera att A2DP-funktionen som stöder musikuppspelningsanslutningar är aktiverad i datorns inställningar. Mer information finns i bruksanvisningen som följde med datorn.
- Om den senaste Bluetooth-enheten placeras n\u00e4ra headsetet kan headsetet anslutas automatiskt till enheten genom att helt enkelt sl\u00e5 p\u00e5 headsetet. Avaktivera i s\u00e5dana fall Bluetooth-funktionen p\u00e5 den senast anslutna enheten eller st\u00e4ng av str\u00f6mmmen till den.
- Om du inte kan ansluta din dator till headsetet så radera ihopparningsinformationen på din dator och gör om ihopparningen. Se bruksanvisningen som följde med datorn för mer information om att upprätta anslutning via din datorn.

#### **Relaterade avsnitt**

- Upprätta trådlös anslutning till Bluetooth-enheter
- Ihopparning och anslutning med en dator (Windows 7)
- Lyssna på musik från en enhet via Bluetooth-anslutning
- Koppla ifrån Bluetooth-anslutningen (efter användning)

# Ansluta till en ihopparad dator (Mac)

# Kompatibelt operativsystem

macOS (version 10.10 eller senare) Innan åtgärden påbörjas så kontrollera följande:

- Beroende på den dator du använder kanske den inbyggda Bluetooth-adaptern behöver startas. Om du inte vet hur du aktiverar Bluetooth-adaptern eller om du är osäker på om din dator har en inbyggd Bluetooth-adapter, se bruksanvisningen som följde med din dator.
- Ställ in datorns högtalare till PÅ-läget.
  Om datorns högtalare är inställd på 
   -"AV"-läge hörs inte något ljud från headsetet.

  Datorns högtalare i PÅ-läget

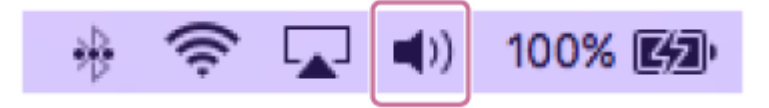

1 Väcka datorn från strömsparläge.

# Slå på headsetet.

Tryck och håll in 🕐 -knappen (strömbrytare) i ca. 2 sekunder.

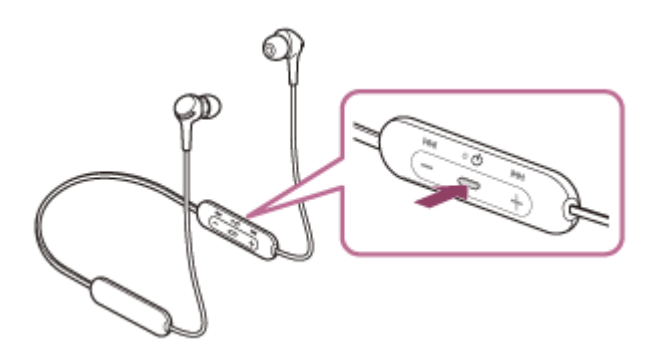

Kontrollera att indikatorlampan (blå) fortsätter att blinka när du tagit bort ditt finger från knappen. Du hör röstvägledningen som säger "Power on" (Ström på).

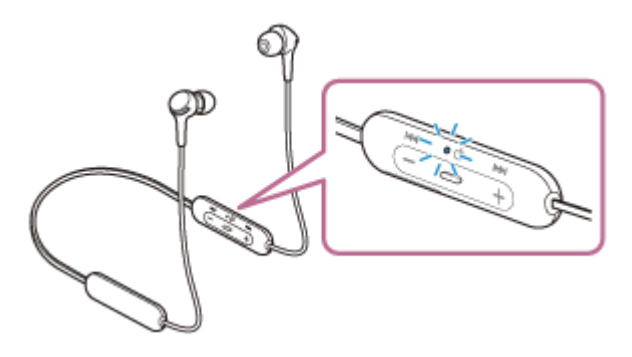

Om headsetet automatiskt har anslutit till den senast anslutna enheten så hör du röstvägledningen som säger "Bluetooth connected" (Bluetooth ansluten).

Kontrollera anslutningsstatus för datorn. Om den inte är ansluten så fortsätt till steg 3.

## Välj headsetet med datorn.

1. Välj [ 6 (System Preferences)] - [Bluetooth] i aktivitetsfältet i den nedre högra delen av skärmen.

| •••        | <[>] []                     | i               | System P           | references           |                       | Q, Se                  | arch          |
|------------|-----------------------------|-----------------|--------------------|----------------------|-----------------------|------------------------|---------------|
| General    | Desktop &<br>Screen Saver   | Dock            | Fission<br>Control | Language<br>& Region | Security<br>& Privacy | Q<br>Spotlight         | Notifications |
| CDs & DVDs | Displays                    | Energy<br>Saver | Keyboard           | Mouse                | Trackpad              | Printers &<br>Scanners | Sound         |
| iCloud     | (@)<br>Internet<br>Accounts | App Store       | Network            | Bluetooth            | Extensions            | Sharing                |               |

2. Klicka på [WI-XB400] på Bluetooth-skärmen samtidigt som du trycker på datorns Control-knapp och väljer [Connect] i popup-menyn.

| ••• < > ==          | Bluetooth                  | Q, Search |
|---------------------|----------------------------|-----------|
|                     | Devices                    | 0         |
| *                   |                            |           |
| Bluetooth: On       |                            |           |
| Now discoverable as |                            |           |
|                     | a                          |           |
|                     | Show Bluetooth in menu bar | Advanced  |

Du hör röstvägledningen som säger "Bluetooth connected" (Bluetooth ansluten).

Klicka på högtalarikonen längst upp till höger på skärmen och välj [WI-XB400].

Nu kan du lyssna på musikuppspelning på din dator.

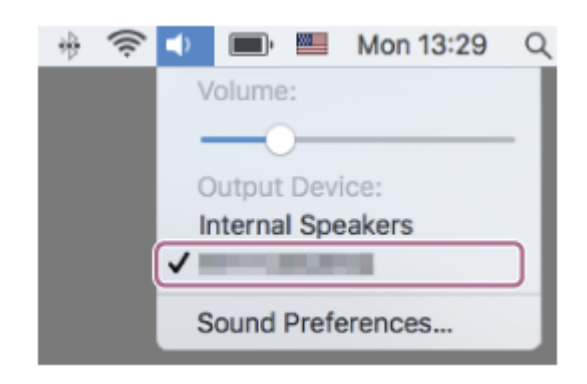

#### Tips

• Funktionen ovan är ett exempel. Mer information finns i bruksanvisningen som följde med datorn.

# **OBS!**

 Om det är dålig ljudkvalitet på musikuppspelningen så kontrollera att A2DP-funktionen som stöder musikuppspelningsanslutningar är aktiverad i datorns inställningar. Mer information finns i bruksanvisningen som följde med datorn.

- Om den senaste Bluetooth-enheten placeras n\u00e4ra headsetet kan headsetet anslutas automatiskt till enheten genom att helt enkelt sl\u00e5 p\u00e5 headsetet. Avaktivera i s\u00e5dana fall Bluetooth-funktionen p\u00e5 den senast anslutna enheten eller st\u00e4ng av str\u00f6mmmen till den.
- Om du inte kan ansluta din dator till headsetet så radera ihopparningsinformationen på din dator och gör om ihopparningen. Se bruksanvisningen som följde med datorn för mer information om att upprätta anslutning via din datorn.

#### **Relaterade avsnitt**

- Upprätta trådlös anslutning till Bluetooth-enheter
- Ihopparning och anslutning med en dator (Mac)
- Lyssna på musik från en enhet via Bluetooth-anslutning
- Koppla ifrån Bluetooth-anslutningen (efter användning)

# Ihopparning och anslutning med andra Bluetooth-enheter

Åtgärden att registrera enheten som du vill ansluta till kallas "ihopparning". Para först ihop en enhet med headsetet för första gången.

Innan åtgärden påbörjas så kontrollera följande:

- Bluetooth-enheten är placerad inom 1 m från headsetet.
- Headsetet är tillräckligt laddat.
- Bruksanvisningen till Bluetooth-enheten finns till hands.

## Gå till ihopparningsläget på det här headsetet.

Starta headsetet när du parar ihop headsetet med en enhet den första gången efter att du köpt det eller efter att du initierat headsetet (headsetet har inte någon ihopparningsinformation). Headsetet övergår automatiskt till ihopparningsläge. I detta fall fortsätter du till steg 2.

När du parar ihop en andra eller efterföljande enhet (headsetet har ihopparningsinformation för andra enheter) så tryck och håll in 🖞 -knappen (strömbrytare) i ca. 7 sekunder.

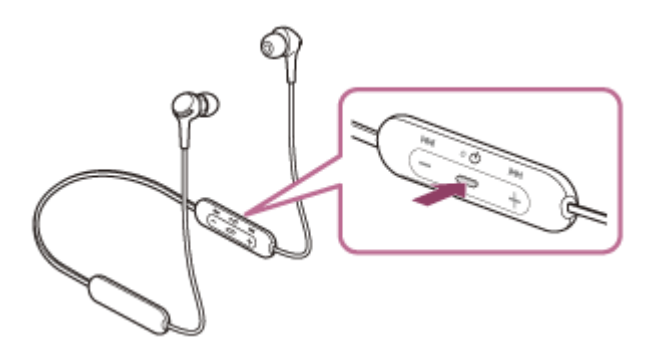

Kontrollera att indikatorlampan (blå) upprepat blinkar två gånger i följd. Du hör röstvägledningen som säger "Bluetooth pairing" (Bluetooth-parkoppling).

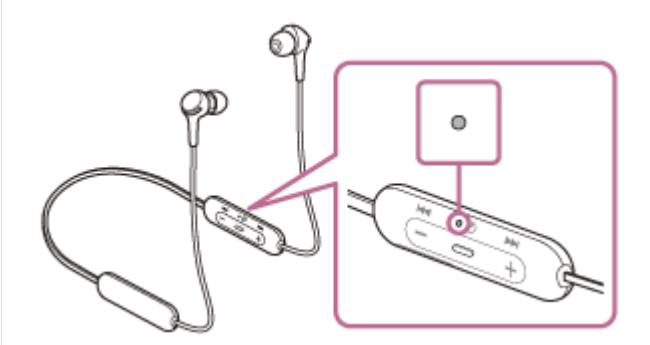

## 2 Utför ihopparningsförfarandet på Bluetooth-enheten för att söka efter det här headsetet.

[WI-XB400] visas i listan över identifierade enheter på Bluetooth-enhetens skärm. Om den inte visas så upprepa från steg 1.

#### Välj [WI-XB400] som visas på skärmen på den Bluetooth-enhet som ska paras ihop.

Om du måste ange en passnyckel (\*), anger du "0000".

Nyckeln kan även kallas "Kodnyckel", "PIN-kod", "PIN-nummer" eller "Lösenord".

Upprätta Bluetooth-anslutning från Bluetooth-enheten.

Vissa enheter ansluter automatiskt till headsetet när ihopparningen är slutförd. Du hör röstvägledningen som säger "Bluetooth connected" (Bluetooth ansluten).

#### Tips

- Funktionen ovan är ett exempel. Mer information finns i bruksanvisningen som följde med din Bluetooth-enhet.
- Information om att radera all Bluetooth-ihopparningsinformation återfinns i "Initiera headsetet för att återställa till fabriksinställda värden".

#### **OBS!**

- Om ihopparning inte har upprättats inom 5 minuter avbryts ihopparningsläget och headsetet stängs av. Börja i det här fallet om åtgärden från steg 1.
- När Bluetooth-enheterna har kopplats en gång behöver de inte kopplas igen, förutom i följande fall:
  - Om ihopparningsinformationen raderats vid en reparation eller liknande.
  - När en 9:e enhet paras ihop. Headsetet kan paras ihop med upp till 8 enheter. Om en ny enhet kopplas samman efter att 8 enheter redan har ihopparats skrivs registreringsinformationen för den ihopparade enheten med det äldsta anslutningsdatumet över med information för den nya enheten.
  - När ihopparningsinformationen för headsetet har raderats från Bluetooth-enheten.
  - När headsetet initieras.

Headsetet kan paras ihop med flera enheter men kan endast spela musik från 1 ihopparad enhet åt gången.

#### Relaterade avsnitt

- Upprätta trådlös anslutning till Bluetooth-enheter
- Ansluta till en ihopparad Bluetooth-enhet
- Lyssna på musik från en enhet via Bluetooth-anslutning
- Koppla ifrån Bluetooth-anslutningen (efter användning)
- Initiera headsetet för att återställa till fabriksinställda värden

All information för ihopparning raderas. I sådant fall så radera ihopparningsinformationen för headsetet från enheten och para sedan ihop dem igen.

# **SONY** Hjälpguide

Trådlöst stereoheadset WI-XB400

# Ansluta till en ihopparad Bluetooth-enhet

#### Slå på headsetet.

Tryck och håll in (<sup>1</sup>) -knappen (strömbrytare) i ca. 2 sekunder.

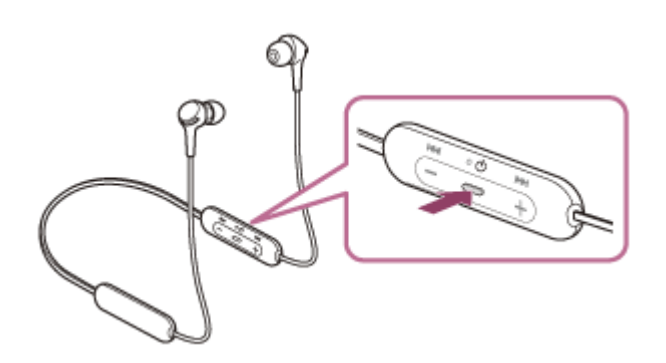

Kontrollera att indikatorlampan (blå) fortsätter att blinka när du tagit bort ditt finger från knappen. Du hör röstvägledningen som säger "Power on" (Ström på).

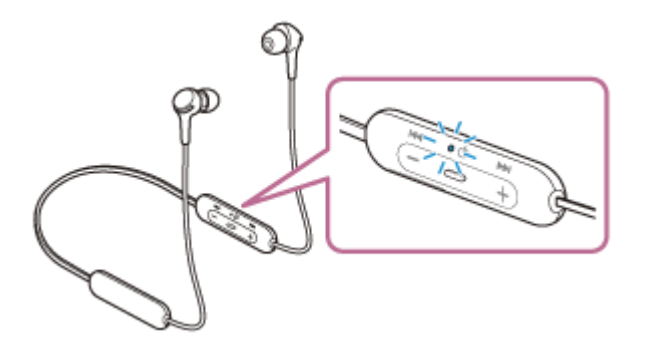

Om headsetet automatiskt har anslutit till den senast anslutna enheten så hör du röstvägledningen som säger "Bluetooth connected" (Bluetooth ansluten).

Kontrollera anslutningsstatus för Bluetooth-enheten. Om den inte är ansluten så fortsätt till steg 2.

#### Upprätta Bluetooth-anslutning från Bluetooth-enheten.

Se bruksanvisningen som följde med din Bluetooth-enhet för att få mer information om din Bluetooth-enhets funktioner. När du är ansluten hör du röstvägledningen som säger "Bluetooth connected" (Bluetooth ansluten).

## Tips

Funktionen ovan är ett exempel. Mer information finns i bruksanvisningen som följde med din Bluetooth-enhet.

#### **OBS!**

- Om den senaste Bluetooth-enheten placeras n\u00e4ra headsetet kan headsetet anslutas automatiskt till enheten genom att helt enkelt sl\u00e5 p\u00e5 headsetet. Avaktivera i s\u00e5dana fall Bluetooth-funktionen p\u00e5 den senast anslutna enheten eller st\u00e3ng av str\u00f6mmmen till den.
- Om du inte kan ansluta din Bluetooth-enhet till headsetet så radera ihopparningsinformationen på din Bluetooth-enhet och utför ihopparningen igen. Se bruksanvisningen som följde med din Bluetooth-enhet för att få mer information om din Bluetooth-enhets funktioner.

# Relaterade avsnitt

- Upprätta trådlös anslutning till Bluetooth-enheter
- Ihopparning och anslutning med andra Bluetooth-enheter
- Lyssna på musik från en enhet via Bluetooth-anslutning
- Koppla ifrån Bluetooth-anslutningen (efter användning)

# Ansluta headsetet till både en musikspelare och en smarttelefon/mobiltelefon (flerpunktsanslutning)

Flerpunktsobjekt är en funktion som gör att du kan ansluta 2 Bluetooth-enheter till headsetet och använda en enhet för musikuppspelning (A2DP-anslutning) och den andra för att prata (HFP-/HSP-anslutning). När du vill använda en musikspelare endast för musikuppspelning och en smarttelefon endast för att prata så använd en flerpunktsanslutning till headsetet för vardera enhet. De anslutande enheterna måste ha stöd för Bluetooth-funktionen.

# Gör en ihopparning av headsetet till både musikspelaren och smarttelefonen eller mobiltelefonen.

## 2 Anslut headsetet till musikspelaren.

Använd musikspelaren för att upprätta en Bluetooth-anslutning till headsetet.

#### Anslut headsetet till en smarttelefon eller mobiltelefon.

Använd smarttelefonen/mobiltelefonen för att upprätta en Bluetooth-anslutning med headsetet.

## **OBS!**

Om smarttelefonen eller mobiltelefonen var ansluten till headsetet förra gången så upprättas en HFP- eller HSP-anslutning automatiskt när headsetet startas och i vissa fall upprättas en samtidig A2DP-anslutning. I så fall ska anslutning göras från steg 2 efter frånkoppling via funktioner i smarttelefon eller mobiltelefon.

# Ansluta headsetet till 2 Android-smarttelefoner (flerpunktsanslutning)

När du ansluter headsetet till en smarttelefon är det vanligtvis så att musikuppspelning och samtalsfunktionen ansluts samtidigt.

För att göra en flerpunktsanslutning med 2 smarttelefoner för att använda den ena för att lyssna på musik och den andra för att ringa telefonsamtal, ställer du in för anslutning till bara en funktion genom att använda smarttelefonen.

Para ihop headsetet med respektive smarttelefon.

- Använd en av smarttelefonerna för att upprätta en Bluetooth-anslutning med headsetet.
- 3 På den smarttelefon som är ansluten till headsetet så avmarkera antingen [Call audio] (HFP) eller [Media audio] (A2DP).

Användningsexempel: För anslutning enbart till medialjud (A2DP) Rör vid [Settings] - [Device connection] - [Bluetooth] - inställningsikonen bredvid [WI-XB400].

| ÷      | Bluetooth   | 0: |
|--------|-------------|----|
|        | On          | ۰  |
| Paires | d devices   |    |
| 0      | 0000        | \$ |
| Anth   | ble devices | c  |
| *      |             |    |
|        |             |    |
| _      |             |    |

På [Paired devices]-skärmen avmarkerar du [Call audio].

| F | Paired devices | ٦ |
|---|----------------|---|
|   | New            |   |
| 2 | Use for        |   |
| ľ | Cali audio     |   |
| ł | FORGET OK      |   |

Använd smarttelefonen för att avsluta Bluetooth-anslutningen.

Använd den andra smarttelefonen för att upprätta en Bluetooth-anslutning till headsetet.

Avmarkera på samma sätt funktionen som du inte avmarkerade i steg 3.

Använd den första smarttelefonen för att upprätta en Bluetooth-anslutning igen.
 Båda smarttelefonerna är anslutna till headsetet med bara en funktion aktiverad.

## Tips

• Funktionen ovan är ett exempel. Mer information finns i bruksanvisningen som följde med din Android-smarttelefon.

## **OBS!**

 Vid flerpunktsanslutning kommer inte headsetets återstående batteriladdning att visas korrekt på skärmen för den enhet som är ansluten med "Media audio" (A2DP).

#### **Relaterade avsnitt**

Kontrollera återstående batteriladdning

# Ansluta headsetet till en Android-smarttelefon och en iPhone (flerpunktsanslutning)

När du ansluter headsetet till en smarttelefon är det vanligtvis så att musikuppspelning och samtalsfunktionen ansluts samtidigt.

För att göra en flerpunktsanslutning med en smarttelefon och en iPhone och använda den ena för att lyssna på musik och den andra för att ringa telefonsamtal, ändrar du inställningarna på smarttelefonen så att bara en av funktionerna är anslutna. Anslut smarttelefonen innan du ansluter iPhone.

Du kan inte ställa in iPhone till att bara ansluta till en funktion.

| audio1 ( $\Delta 2DP$ ) | seion som är ansidten till headsetet så avmarkera antingen [Call addio] (HFF) eller |
|-------------------------|-------------------------------------------------------------------------------------|
| Användningse            | exempel: För anslutning enbart till medialiud (A2DP)                                |
| Rör vid [Setting        | s] - [Device connection] - [Bluetooth] - inställningsikonen bredvid [WI-XB400].     |
| 6 Binsteath             |                                                                                     |
| On                      |                                                                                     |
| Paired devices          |                                                                                     |
| 0 0000                  |                                                                                     |
| Available devices       |                                                                                     |
| *                       |                                                                                     |
|                         |                                                                                     |
|                         |                                                                                     |
| På [Paired devi         | ces]-skärmen avmarkerar du [Call audio]                                             |
|                         |                                                                                     |
| Paired devices          |                                                                                     |
| New                     |                                                                                     |
| Usefor                  |                                                                                     |
|                         |                                                                                     |
| Call audio              |                                                                                     |
| Cali audio              | ×                                                                                   |

## Tips

• Funktionen ovan är ett exempel. Mer information finns i bruksanvisningen som följde med din Android-smarttelefon.

 Vid flerpunktsanslutning kommer inte headsetets återstående batteriladdning att visas korrekt på skärmen för den enhet som är ansluten med "Media audio" (A2DP).

## Relaterade avsnitt

Kontrollera återstående batteriladdning

# **SONY** Hjälpguide

Trådlöst stereoheadset WI-XB400

# Koppla ifrån Bluetooth-anslutningen (efter användning)

# **M** Koppla från Bluetooth-enheten genom att manövrera den.

När du är frånkopplad hör du röstvägledningen som säger "Bluetooth disconnected" (Bluetooth frånkopplad).

## 2 Stänga av headsetet.

Du hör röstvägledningen som säger "Power off" (Ström av).

#### Tips

• När du slutar spela musik kan det hända att Bluetooth-anslutningen avslutas automatiskt beroende på Bluetooth-enheten.

#### **Relaterade avsnitt**

Stänga av headsetet

# **SONY** Hjälpguide

Trådlöst stereoheadset WI-XB400

# Lyssna på musik från en enhet via Bluetooth-anslutning

Om din Bluetooth-enhet har stöd för följande profiler kan du lyssna på musik och utföra grundläggande fjärrkontrollfunktioner för enheten från ditt headset via en Bluetooth-anslutning.

- A2DP (Advanced Audio Distribution Profile)
  Du kan lyssna på musik med hög kvalitet trådlöst.
- AVRCP (Audio Video Remote Control Profile) Du kan justera volymen, etc.

Funktionen kan skilja sig åt beroende på Bluetooth-enheten. Mer information finns i bruksanvisningen som följde med Bluetooth-enheten.

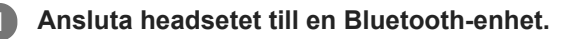

#### Ta på dig headsetet.

Det finns en taktil punkt på vänster enhet. Ta på headsetet med den taktila punkten på vänster öra och den utan taktil punkt på höger öra. Justera headsetet till en bekväm position.

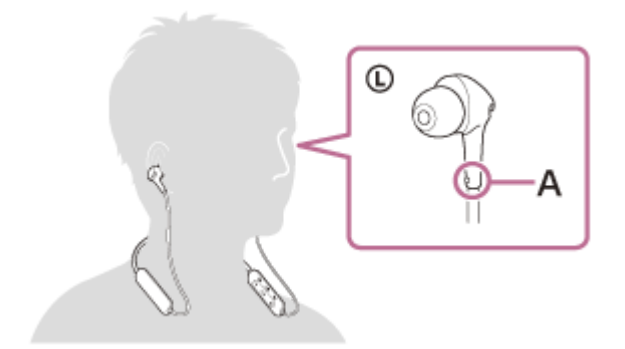

A: Taktil punkt

Manövrera Bluetooth-enheten för att starta uppspelningen och justera volymen till en måttlig nivå.

## Justera volymen genom att trycka på knapparna +/- på headsetet.

När volymen når högsta eller lägsta nivån hörs ett larm.

#### Tips

- Headsetet har stöd för SCMS-T-innehållsskydd. Du kan lyssna på musik och annat ljud med headsetet från en enhet såsom en mobiltelefon eller portabel TV som har stöd för SCMS-T-innehållsskydd.
- Beroende på Bluetooth-enheten kan det vara nödvändigt att justera volymen eller ställa in ljudutmatningsinställningarna på enheten.
- Headsetets volym under ett samtal och under musikuppspelning kan ställas in var för sig. Att ändra samtalsvolymen ändrar inte volymen för musikuppspelning och omvänt.

## **OBS!**

• Om kommunikationsförhållandet är dåligt kan det hända att Bluetooth-enheten reagerar felaktigt på headsetets funktioner.

# Relaterade avsnitt

- Upprätta trådlös anslutning till Bluetooth-enheter
- Styra ljudenheten (Bluetooth-anslutning)

# **SONY** Hjälpguide

Trådlöst stereoheadset WI-XB400

# Styra ljudenheten (Bluetooth-anslutning)

Om din Bluetooth-enhet har stöd för enhetsstyrningsfunktionen (kompatibelt protokoll: AVRCP) så finns följande funktioner tillgängliga. De tillgängliga funktionerna kan skilja sig åt beroende på Bluetooth-enheten och i den bruksanvisning som följde med din enhet finns information.

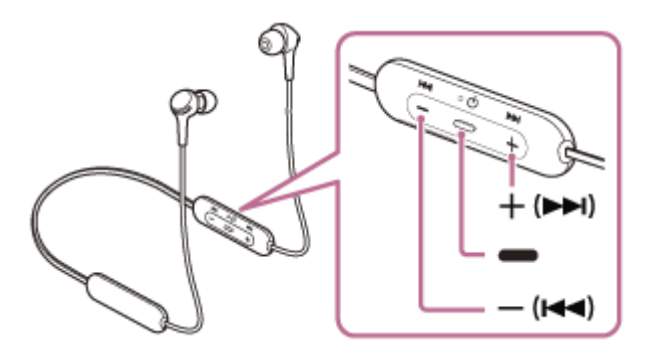

Varje knapp har följande funktion:

(spela upp)

- Tryck en gång under paus för att starta uppspelning.
- Tryck en gång under uppspelning för att pausa.
- (volym -)/ I (föregående)
- + (volym +)/▶▶ (nästa)
  - Ställa in volymen.
  - Tryck och håll kvar tills du hör ett pipljud för att hoppa till början av föregående spår (eller det nuvarande spåret under uppspelning)/början av nästa spår. När knappen har släppts så tryck på den upprepade gånger inom 1 sekund för att höra ett pipljud och hoppa till början av föregående/nästa spår.

# **OBS!**

- Om kommunikationsförhållandet är dåligt kan det hända att Bluetooth-enheten reagerar felaktigt på headsetets funktioner.
- Tillgängliga funktioner kan skilja sig åt beroende på den anslutna enheten. I vissa fall kan den fungera på annat sätt eller inte fungera alls när funktionerna som beskrivs ovan används.

# **SONY** Hjälpguide

Trådlöst stereoheadset WI-XB400

# Koppla ifrån Bluetooth-anslutningen (efter användning)

# **M** Koppla från Bluetooth-enheten genom att manövrera den.

När du är frånkopplad hör du röstvägledningen som säger "Bluetooth disconnected" (Bluetooth frånkopplad).

## 2 Stänga av headsetet.

Du hör röstvägledningen som säger "Power off" (Ström av).

#### Tips

• När du slutar spela musik kan det hända att Bluetooth-anslutningen avslutas automatiskt beroende på Bluetooth-enheten.

#### **Relaterade avsnitt**

Stänga av headsetet

# Kodek som stöds

En kodek är en ljudkodningsalgoritm som används när ljud överförs via en Bluetooth-anslutning. Headsetet har stöd för följande 2 kodek för musikuppspelning via en A2DP-anslutning: SBC och AAC.

SBC

Detta är en förkortning för Subband Codec. SBC är den ljudkodningsteknik som används som standard av Bluetooth-enheter. Alla Bluetooth-enheter stöder SBC.

AAC

Detta är en förkortning för Advanced Audio Coding. AAC används i huvudsak av Apple-produkter som iPhone och ger en bättre ljudkvalitet än SBC.

# Ta emot ett samtal

Du kan använda handsfree för att ringa med en smarttelefon eller mobiltelefon som har stöd för Bluetooth-profilen HFP (Hands-free Profile) eller HSP (Headset Profile) via Bluetooth-anslutning.

- Om din smarttelefon eller mobiltelefon har stöd för både HFP och HSP ställer du in den på HFP.
- Funktionerna kan skilja sig åt beroende på smarttelefonen eller mobiltelefonen. Mer information finns i bruksanvisningen som följde med din smarttelefon eller mobiltelefon.
- Det finns endast stöd för vanliga samtal. Appar för telefonsamtal på smarttelefoner eller persondatorer stöds inte.

# Ringsignal

Vid inkommande samtal hörs en ringsignal från headsetet och indikatorlampan (blå) blinkar snabbt. Du hör någon av följande ringsignaler, beroende på din smarttelefon eller mobiltelefon.

- Ringsignal inställd i headsetet
- Ringsignal inställd på smarttelefonen eller mobiltelefonen
- Ringsignal inställd på smarttelefonen eller mobiltelefonen som endast gäller för en Bluetooth-anslutning

Anslut headsetet till en smarttelefon eller mobiltelefon i förväg.

# 🔰 När du hör en ringsignal så tryck på 🗕 -knappen (ring) på headsetet och ta emot samtalet.

När ett inkommande samtal tas emot när du lyssnar på musik pausas uppspelningen och en ringsignal hörs från headsetet.

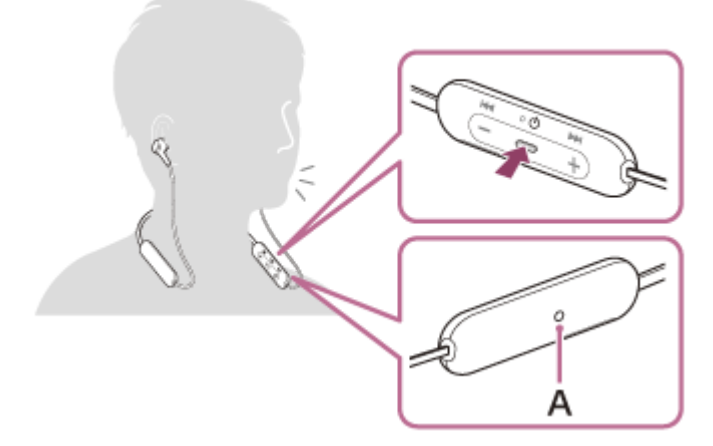

A: Mikrofon

3

# Om ingen rington hörs via headsetet

- Headsetet kan inte anslutas med smarttelefonen eller mobiltelefonen över HFP eller HSP. Kontrollera anslutningsstatus för smarttelefonen eller mobiltelefonen.
- Om uppspelningen inte pausas automatiskt så använd headsetet för att pausa uppspelningen.

#### Justera volymen genom att trycka på knapparna +/- på headsetet.

När volymen når högsta eller lägsta nivån hörs ett larm.

När du vill avsluta ett samtal trycker du på - knappen (ring) på headsetet för att avsluta det.

Om du tog emot ett samtal när du spelade upp musik så återupptas musikuppspelning automatiskt när samtalet avslutats.

#### Tips

- När ett samtal tas emot genom att manövrera smarttelefoner eller mobiltelefoner tar vissa smarttelefoner eller mobiltelefoner som standard emot samtal med telefonen istället för headsetet. Med en HFP- eller HSP-anslutning så kan samtalet flyttas till headsetet genom att hålla inne — -knappen (ring) i ca. 2 sekunder eller genom att använda din smarttelefon eller mobiltelefon.
- Volymen för ett samtal kan bara justeras under ett telefonsamtal.
- Headsetets volym under ett samtal och under musikuppspelning kan ställas in var för sig. Att ändra samtalsvolymen ändrar inte volymen för musikuppspelning och omvänt.

#### **OBS!**

- Beroende på smarttelefonen eller mobiltelefonen kanske uppspelningen inte återupptas automatiskt när ett samtal tas emot under uppspelning även efter att du avslutat samtalet.
- Använd en smarttelefon eller mobiltelefon på ett avstånd om minst 50 cm från headsetet. Det kan höras brus om smarttelefonen eller mobiltelefonen är för nära headsetet.
- Din röst hörs från headsetet genom headsetets mikrofon (sidotonfunktion). I det här fallet kanske omgivande ljud eller ljud från headsetfunktioner hörs genom headsetet men det är inte en felfunktion.
- Om headsetets mikrofon gnids mot t.ex. dina kläder, kan det hända att bruset stör din röst under pågående samtal. När du pratar i telefonen kan du ändra riktningen på kontrollkomponenten så att mikrofonens ljudupptagningshål inte vidrör t.ex. dina kläder.

#### **Relaterade avsnitt**

- Upprätta trådlös anslutning till Bluetooth-enheter
- Ringa ett samtal
- Funktioner för ett telefonsamtal
## Ringa ett samtal

Du kan använda handsfree för att ringa med en smarttelefon eller mobiltelefon som har stöd för Bluetooth-profilen HFP (Hands-free Profile) eller HSP (Headset Profile) via Bluetooth-anslutning.

- Om din smarttelefon eller mobiltelefon har stöd för både HFP och HSP ställer du in den på HFP.
- Funktionerna kan skilja sig åt beroende på smarttelefonen eller mobiltelefonen. Mer information finns i bruksanvisningen som följde med din smarttelefon eller mobiltelefon.
- Det finns endast stöd för vanliga samtal. Appar för telefonsamtal på smarttelefoner eller persondatorer stöds inte.

### Anslut headsetet till en smarttelefon eller mobiltelefon.

#### Använda din smarttelefon eller mobiltelefon för att ringa ett samtal.

När du ringer hörs en rington från headsetet.

Om du ringer när du lyssnar på musik så pausas uppspelningen.

Om ingen rington hörs via headsetet byter du samtalsenhet till headsetet med din smarttelefon eller mobiltelefon eller genom att du håller in -knappen (ring) i ca. 2 sekunder.

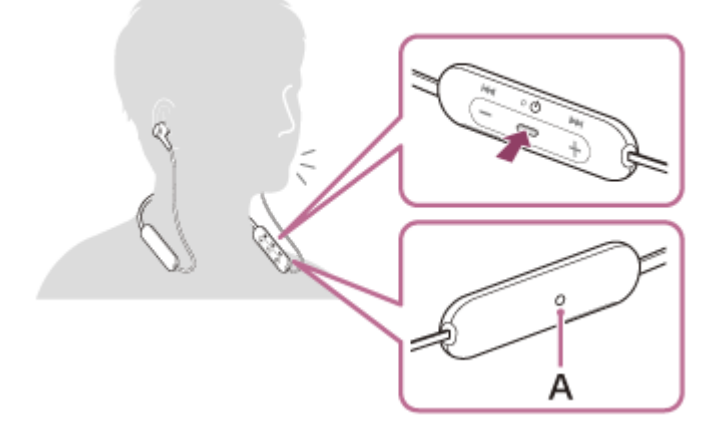

### A: Mikrofon

#### Justera volymen genom att trycka på knapparna +/- på headsetet.

När volymen når högsta eller lägsta nivån hörs ett larm.

### När du vill avsluta ett samtal trycker du på 🗕 -knappen (ring) på headsetet för att avsluta det.

Om det spelades musik när du ringde så återupptas musikuppspelning automatiskt när samtalet avslutats.

### Tips

3

• Volymen för ett samtal kan bara justeras under ett telefonsamtal.

Headsetets volym under ett samtal och under musikuppspelning kan ställas in var för sig. Att ändra samtalsvolymen ändrar inte volymen för musikuppspelning och omvänt.

#### **OBS!**

- Använd en smarttelefon eller mobiltelefon på ett avstånd om minst 50 cm från headsetet. Det kan höras brus om smarttelefonen eller mobiltelefonen är för nära headsetet.
- Din röst hörs från headsetet genom headsetets mikrofon (sidotonfunktion). I det här fallet kanske omgivande ljud eller ljud från headsetfunktioner hörs genom headsetet men det är inte en felfunktion.
- Om headsetets mikrofon gnids mot t.ex. dina kläder, kan det hända att bruset stör din röst under pågående samtal. När du pratar i telefonen kan du ändra riktningen på kontrollkomponenten så att mikrofonens ljudupptagningshål inte vidrör t.ex. dina kläder.

#### **Relaterade avsnitt**

- Upprätta trådlös anslutning till Bluetooth-enheter
- Ta emot ett samtal
- Funktioner för ett telefonsamtal

# Funktioner för ett telefonsamtal

De funktioner som finns tillgängliga under ett samtal kan skilja sig åt mellan de profiler som din smarttelefon eller mobiltelefon stöder. Även om profilen är densamma kan funktionerna skilja sig åt beroende på smarttelefonen eller mobiltelefonen.

Mer information finns i bruksanvisningen som följde med din smarttelefon eller mobiltelefon.

### Profil som stöds: HFP (Hands-free Profile)

### Under standby/musikuppspelning

 Tryck på - knappen (ring) två gånger inom 0,5 sekunder för att starta röstuppringningsfunktionen på smarttelefonen/mobiltelefonen (\*) eller aktivera Google app på Android-smarttelefonen eller Siri på iPhone.

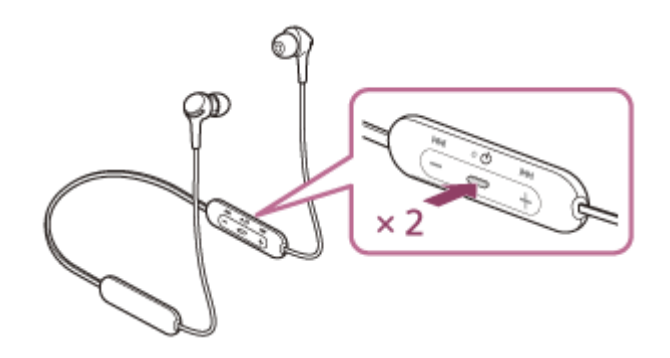

#### Utgående samtal

- Tryck en gång på knappen (ring) för att avbryta ett utgående samtal.
- Tryck och håll in knappen (ring) i ca. 2 sekunder för att byta samtalsenhet mellan headsetet och smarttelefonen eller mobiltelefonen.

#### Inkommande samtal

- Tryck en gång på -knappen (ring) för att besvara ett samtal.
- Tryck och håll in knappen (ring) i ca. 2 sekunder för att avvisa ett samtal.

### **Under samtal**

- Tryck en gång på 🗕 -knappen (ring) för att avsluta ett samtal.
- Tryck och håll in knappen (ring) i ca. 2 sekunder för att byta samtalsenhet mellan headsetet och smarttelefonen eller mobiltelefonen.

### Profil som stöds: HSP (Headset Profile)

### Utgående samtal

Tryck en gång på - knappen (ring) för att avbryta ett utgående samtal. (\*)

### Inkommande samtal

• Tryck en gång på - knappen (ring) för att besvara ett samtal.

### **Under samtal**

- Tryck en gång på knappen (ring) för att avsluta ett samtal. (\*)
- Vissa enheter kanske inte har stöd för den här funktionen.

### Relaterade avsnitt

- Ta emot ett samtal
- Ringa ett samtal

Trådlöst stereoheadset WI-XB400

# Koppla ifrån Bluetooth-anslutningen (efter användning)

### **M** Koppla från Bluetooth-enheten genom att manövrera den.

När du är frånkopplad hör du röstvägledningen som säger "Bluetooth disconnected" (Bluetooth frånkopplad).

### 2 Stänga av headsetet.

Du hör röstvägledningen som säger "Power off" (Ström av).

#### Tips

• När du slutar spela musik kan det hända att Bluetooth-anslutningen avslutas automatiskt beroende på Bluetooth-enheten.

#### **Relaterade avsnitt**

Stänga av headsetet

# Använda röstassistentfunktionen (Google app)

Genom att använda Google app-funktionen som finns i din Android-smarttelefonen kan du prata i headsetets mikrofon för att styra Android-smarttelefonen.

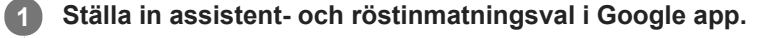

På din Android-smarttelefon väljer du [Settings] - [Apps & notifications] - [Advanced] - [Default apps] - [Assist & voice input], och ställer in [Assist app] på Google app.

Funktionen ovan är ett exempel. Mer information finns i bruksanvisningen till Android-smarttelefonen.

Obs! Det är möjligt att den senaste versionen av Google app krävs.

Mer information om Google app finns i bruksanvisningen eller på supportsidan för din Android-smarttelefon eller webbsidan för Google Play-butiken.

Google app kanske inte kan aktiveras från headsetet, beroende på specifikationerna för din Android-smarttelefon.

Anslut headsetet till Android-smarttelefonen via Bluetooth-anslutning.

När din Android-smarttelefon befinner sig i standbyläge eller spelar musik trycker du två gånger på – - knappen (spela upp/ring) på headsetet inom 0,5 sekunder.

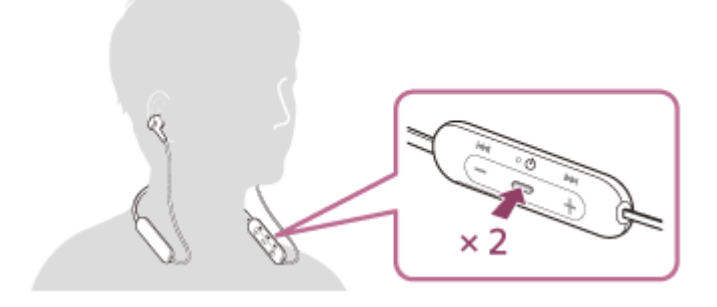

Google app aktiveras.

Gör en begäran till Google app via headsetets mikrofon.

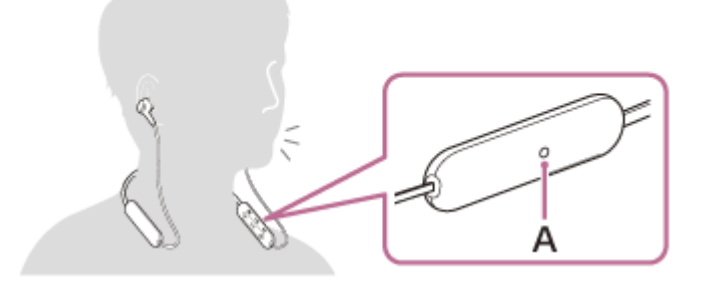

#### A: Mikrofon

Mer information om appar som fungerar tillsammans med Google app finns i bruksanvisningen som följde med din Android-smarttelefon.

Efter aktivering av Google app avaktiveras röstkommandot när en viss tid har förflutit utan begäranden.

### **OBS!**

- Det går inte att aktivera Google app-appen genom att säga "Ok Google" även om din Android-smarttelefons "Ok Google"inställning är på.
- Din röst hörs från headsetet genom headsetets mikrofon (sidotonfunktion) när röstassistentfunktionen används. I det här fallet kanske omgivande ljud eller ljud från headsetfunktioner hörs genom headsetet men det är inte en felfunktion.
- Om headsetets mikrofon gnids mot t.ex. dina kläder, kan det hända att bruset stör röstinmatningen. När du anger ett röstkommando kan du ändra riktningen på kontrollkomponenten så att mikrofonens ljudupptagningshål inte vidrör t.ex. dina kläder.
- Google app kanske inte kan aktiveras beroende på specifikationerna för din smarttelefon eller applikationsversion.
- Google app fungerar inte vid anslutning till en enhet som inte är kompatibel med röstassistentfunktionen.
- Var försiktig annars stängs headsetet av när du trycker på och håller in knappen (spela upp/ring).

# Använda röstassistentfunktionen (Siri)

Genom att använda Siri-funktionen som finns i din iPhone kan du prata i headsetets mikrofon för att styra funktionerna i iPhone.

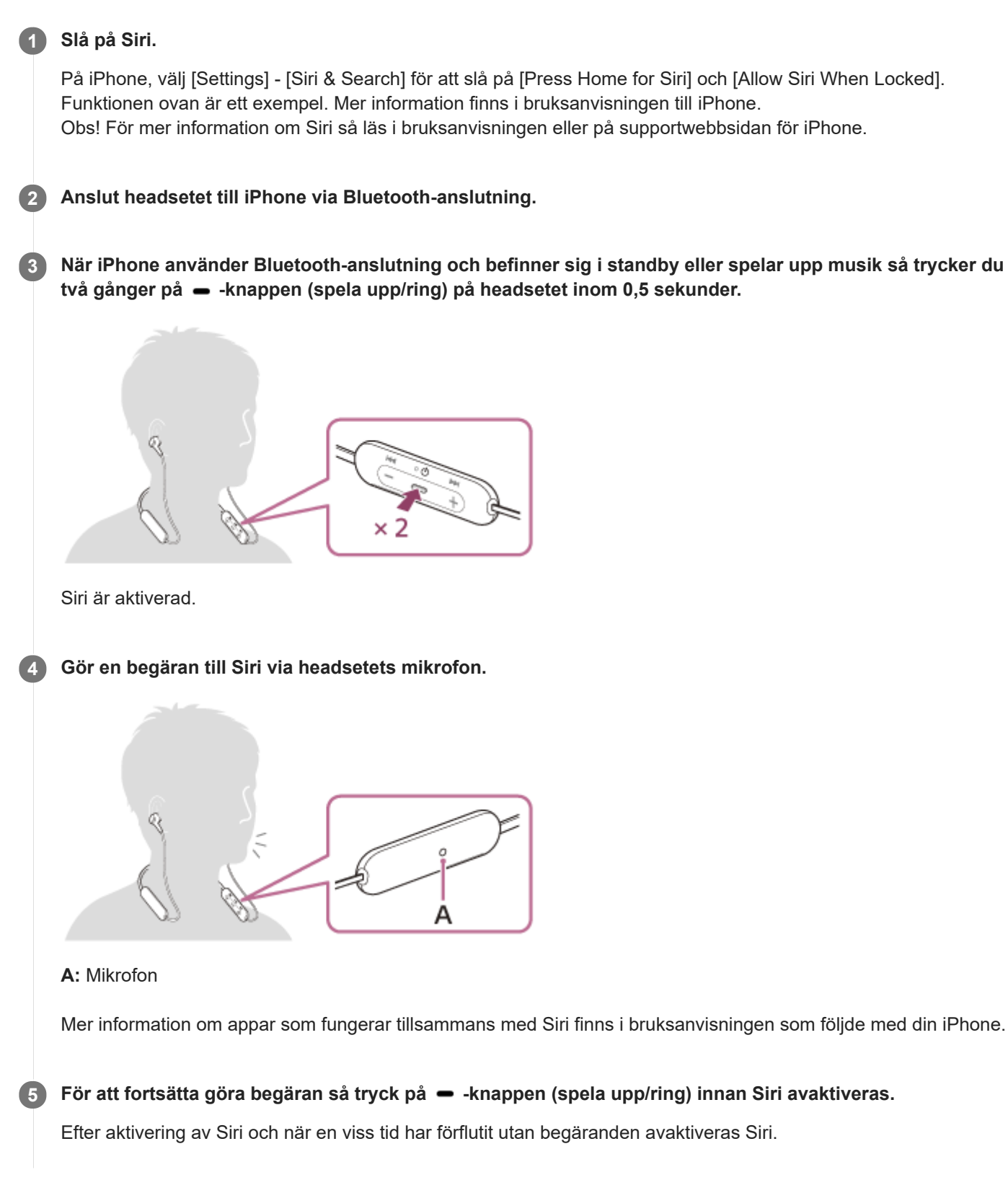

#### **OBS!**

- Siri kan inte aktiveras när du säger "Hey Siri" även när din iPhones "Hey Siri"-inställning är på.
- Din röst hörs från headsetet genom headsetets mikrofon (sidotonfunktion) när röstassistentfunktionen används. I det här fallet kanske omgivande ljud eller ljud från headsetfunktioner hörs genom headsetet men det är inte en felfunktion.
- Om headsetets mikrofon gnids mot t.ex. dina kläder, kan det hända att bruset stör röstinmatningen. När du anger ett röstkommando kan du ändra riktningen på kontrollkomponenten så att mikrofonens ljudupptagningshål inte vidrör t.ex. dina kläder.
- Siri kanske inte kan aktiveras beroende på specifikationerna för din smarttelefon eller applikationsversion.
- Siri fungerar inte vid anslutning till en enhet som inte är kompatibel med röstassistentfunktionen.
- Var försiktig annars stängs headsetet av när du trycker på och håller in -knappen (spela upp/ring).

# Försiktighetsåtgärder

### Bluetooth-kommunikationer

- Den trådlösa Bluetooth-tekniken fungerar inom en räckvidd på ca. 10 meter. Maximal räckvidd för kommunikationen kan variera beroende på hinder i vägen (personer, metall, väggar och annat) eller elektromagnetiska störningar.
- Mikrovågor som avges från en Bluetooth-enhet kan påverka funktionen hos elektronisk medicinsk utrustning. Stäng av den här enheten och andra Bluetooth-enheter på följande platser, eftersom det annars kan leda till en olycka:
  - på sjukhus, nära prioriterade sittplatser på tågen, platser där brandfarlig gas föreligger, nära automatiska dörrar eller nära brandlarm.
- Denna produkt sänder radiovågor när den används i trådlöst läge. Om du vill använda produkten i trådlöst läge ombord på ett flygplan måste du följa personalens anvisningar gällande tillåten användning av produkter i trådlöst läge.
- Ljuduppspelningen på den här enheten kan fördröjas från den sändande enheten på grund av egenskaperna hos den trådlösa Bluetooth-tekniken. Det kan leda till att ljudet inte synkroniseras med bilden när du tittar på film eller spelar spel.
- Enheten stöder säkerhetsfunktioner som uppfyller Bluetooth-standarden som ett medel för att säkerställa säkerhet vid kommunikation med hjälp av trådlös Bluetooth-teknik. Men beroende på konfigurerade inställningar och andra faktorer kan det hända att denna säkerhet inte är tillräcklig. Var försiktig när du kommunicerar med hjälp av trådlös Bluetooth-teknik.
- Sony ansvarar inte för eventuella skador eller förluster till följd av informationsläckor som uppstår när du använder Bluetooth-kommunikation.
- Anslutning med alla Bluetooth-enheter kan inte garanteras.
  - Bluetooth-enheter som är anslutna med denna enhet måste överensstämma med Bluetooth-standarden som föreskrivs av Bluetooth SIG, Inc., och måste vara certifierade som överensstämmande.
  - Även när en ansluten enhet överensstämmer med Bluetooth-standarden, kan det finnas fall där egenskaper och specifikationer för Bluetooth-enheten gör att det inte går att ansluta eller resulterar i olika kontrollmetoder, visning eller användning.
  - När du använder enheten för handsfreesamtal, kan brus uppstå beroende på den anslutna enheten eller kommunikationsmiljön.
- Beroende på enheten som ska anslutas kan det ta en stund innan kommunikationen startar.

### Kommentar om statisk elektricitet

• Statisk elektricitet som byggs upp i kroppen kan orsaka mindre kittlingar i öronen. För att minska effekten, använd kläder tillverkade av naturmaterial, som undertrycker genereringen av statisk elektricitet.

### Anmärkningar om att ha enheten på sig

- Ta av hörlurarna långsamt efter att du använt dem.
- Eftersom öronsnäckorna åstadkommer en tät förslutning i öronen så kan det skada trumhinnorna att trycka in dem eller snabbt dra ut dem. När du sätter i öronsnäckorna i dina öron kan högtalarmembranet ge ifrån sig ett klickljud. Detta är inte ett fel.

### Övriga kommentarer

- Utsätt inte enheten för kraftiga stötar.
- Bluetooth-funktionen fungerar kanske inte med en mobiltelefon, beroende på signalförhållanden och den omgivande miljön.
- Om du upplever obehag när du använder enheten ska du sluta använda den omedelbart.
- Öronsnäckorna kan på sikt skadas eller försämras vid användning och förvaring.
- Om öronsnäckorna blir smutsiga så ta bort dem från enheten och tvätta dem försiktigt för hand med ett neutralt rengöringsmedel. Torka omsorgsfullt av all fukt efter rengöring.

- Enheten är inte vattentät. Om vatten eller främmande föremål kommer in i enheten kan det leda till brand eller elektrisk stöt. Om vatten eller ett främmande föremål kommer in i enheten, sluta genast använda den och kontakta din närmaste Sony-återförsäljare. Följ i synnerhet försiktighetsåtgärderna nedan.
  - Användning av enheten vid ett handfat, etc.
     Var försiktig så att enheten inte faller i ett handfat eller en behållare fylld med vatten.
  - Användning i regn eller snö eller på fuktiga platser
  - Användning medan du är svettig
     Om du rör enheten med våta händer eller lägger enheten i fickan på ett fuktigt plagg, kan enheten bli våt.

### Rengöra enheten

 När utsidan av enheten är smutsig, rengör den genom att torka med en mjuk och torr trasa. Om enheten är särskilt smutsig, blöt en trasa i en utspädd lösning med ett neutralt rengöringsmedel och vrid ur den väl innan torkning. Använd inte lösningsmedel som thinner, bensen eller alkohol, eftersom de kan skada ytan.

### Varumärken

- Windows är ett registrerat varumärke eller ett varumärke som tillhör Microsoft Corporation i USA och/eller andra länder.
- iPhone, iPod touch, macOS, Mac och Siri är varumärken som tillhör Apple Inc. och är registrerade i USA och andra länder.
- App Store är ett tjänstemärke som tillhör Apple Inc., registrerat i USA och andra länder.
- IOS är ett varumärke eller registrerat varumärke som tillhör Cisco i USA och andra länder och används under licens.
- Google, Android och Google Play är varumärken som tillhör Google LLC.
- Bluetooth®-märket och Bluetooth®-logotyperna är registrerade varumärken som tillhör Bluetooth SIG, Inc. och all användning av sådana märken av Sony Corporation sker under licens.
- USB Type-C<sup>™</sup> och USB-C<sup>™</sup> är varumärken som tillhör USB Implementers Forum.

Andra varumärken och varunamn tillhör respektive ägare.

### Webbplatser med kundsupport

För kunder i USA, Kanada och Latinamerika: https://www.sony.com/am/support För kunder i Europa: https://www.sony.eu/support För kunder i Kina: https://service.sony.com.cn För kunder i andra länder/regioner: https://www.sony-asia.com/support

# Vad kan jag göra för att lösa ett problem?

Följ stegen nedan för att försöka åtgärda problemet om headsetet inte fungerar som den ska.

• Försök identifiera problemet i denna hjälpguide och försök åtgärda med de korrigeringar som anges.

Ladda headsetet.

Vissa problem kan åtgärdas om du laddar headsetbatteriet.

- Återställ headsetet.
- Initiera headsetet.
   Den här funktionen återställer t.ex. volyminställningar till fabriksinställda värden och raderar all ihopparningsinformation.
- Sök efter information om problemet på webbplatsen för kundsupport.

Om åtgärderna ovan inte fungerar bör du rådfråga din närmaste Sony-återförsäljare.

#### **Relaterade avsnitt**

- Ladda headsetet
- Webbplatser med kundsupport
- Återställa headsetet
- Initiera headsetet för att återställa till fabriksinställda värden

### Det går inte att slå på headsetet.

• Se till att batteriet är fulladdat.

• Headsetet kan inte slås på när batteriet laddas. Ta bort USB Type-C-kabeln och slå på headsetet.

### Relaterade avsnitt

- Ladda headsetet
- Kontrollera återstående batteriladdning

Trådlöst stereoheadset WI-XB400

### Laddning låter sig inte göras.

- Var noga med att använda den medföljande USB Type-C-kabeln.
- Kontrollera att USB Type-C-kabeln är ordentligt ansluten till headsetet och USB-nätadaptern eller datorn.
- Kontrollera att USB-nätadaptern är ordentligt ansluten till vägguttaget.
- Kontrollera att datorn är påslagen.
- Väck upp datorn om den är i standby (strömsparläge) eller viloläge.
- När Windows 8.1 används så uppdatera med Windows Update.

#### **Relaterade avsnitt**

Ladda headsetet

### Laddningstiden är för lång.

- Kontrollera att headsetet och datorn är direkt anslutna, inte via en USB-hubb.
- Kontrollera att du använder den medföljande USB Type-C-kabeln.

### Relaterade avsnitt

Ladda headsetet

Trådlöst stereoheadset WI-XB400

### Det går inte att ladda headsetet även om det ansluts till en dator.

- Kontrollera att medföljande USB Type-C-kabel är ordentligt ansluten till USB-porten på datorn.
- Kontrollera att headsetet och datorn är direkt anslutna, inte via en USB-hubb.
- Det kan vara ett problem med USB-porten på den anslutna datorn. Prova att ansluta till en annan USB-port på datorn om det finns någon tillgänglig.
- Försök använda USB-anslutningsmetoden igen i andra fall än dem som uppgetts ovan.

Trådlöst stereoheadset WI-XB400

### Återstående batteriladdning för headsetet visas inte på skärmen till en smarttelefon.

- Endast iOS-enheter (inklusive iPhone/iPod touch) som har stöd för HFP (Hands-free Profile) och Androidsmarttelefoner (OS 8.1 eller senare) kan visa återstående batteriladdning.
- Kontrollera att smarttelefonen är ansluten med HFP. Om smarttelefonen inte är ansluten med HFP, kommer inte återstående batteriladdning att visas på rätt sätt.

### **Relaterade avsnitt**

Kontrollera återstående batteriladdning

Trådlöst stereoheadset WI-XB400

# Inget ljud

- Kontrollera att både headsetet och den anslutna enheten (dvs. smarttelefonen) är påslagna.
- Kontrollera att headsetet och den överförande Bluetooth-enheten är anslutna via Bluetooth A2DP.
- Höj volymen om den är för låg.
- Kontrollera att den anslutna enheten spelar upp.
- Om du ansluter en dator till headsetet ska du vara noga med att inställningen för ljudutmatningen på datorn är inställd för en Bluetooth-enhet.
- Para ihop headsetet och Bluetooth-enheten igen.

### Relaterade avsnitt

- Upprätta trådlös anslutning till Bluetooth-enheter
- Lyssna på musik från en enhet via Bluetooth-anslutning

Trådlöst stereoheadset WI-XB400

# Låg ljudnivå

- Höj volymen på headsetet och den anslutna enheten.
- Anslut Bluetooth-enheten till headsetet igen.

# Dålig ljudkvalitet

- Om volymen är för hög på den anslutna enheten så sänk dess volym.
- Håll headsetet på avstånd från mikrovågsugnar, trådlösa LAN-enheter etc.
- Ta headsetet närmare Bluetooth-enheten. Ta bort alla hinder mellan headsetet och Bluetooth-enheten.
- Håll headsetet på avstånd från en TV.
- Växla Bluetooth-anslutningen till A2DP genom att styra ansluten enhet när headsetet och sändande Bluetooth-enhet är anslutna via en HFP- eller HSP-Bluetooth-anslutning.
- Om du ansluter en enhet med en inbyggd radio eller mottagare till headsetet kan sändningar eventuellt inte tas emot eller så kan känsligheten minskas. Öka avståndet mellan headsetet och den anslutna enheten och försök igen.
- Om ditt headsetet ansluter till tidigare ansluten Bluetooth-enheten kan bara HFP/HSP Bluetooth-anslutning upprättas när headsetet är påslaget. Använd ansluten enhet för att ansluta via en A2DP Bluetooth-anslutning.
- När du lyssnar på musik från en dator i headsetet kan ljudkvaliteten vara dålig (det kan t.ex. vara svårt att höra sångarens röst, etc.) under några få sekunder efter att anslutningen upprättats.

Det här beror på datorspecifikationerna (prioritering av stabil anslutning i början av överföringen och övergång till prioritering av ljudkvalitet flera sekunder senare) men det innebär inte att det är fel på headsetet.Om ljudkvaliteten inte förbättras efter några sekunder så tryck på – -knappen (spela upp) på headsetet under uppspelning. Eller så kan du använda datorn för att upprätta en A2DP-anslutning. Se bruksanvisningen som följde med datorn för mer information om att upprätta anslutning via din datorn.

### Ljudet hoppas regelbundet över.

Ta bort alla hinder mellan antennen på den anslutande Bluetooth-enheten och headsetets inbyggda antenn.
 Headsetets antenn är inbyggd i den del som visas inom den prickade linjen nedan.

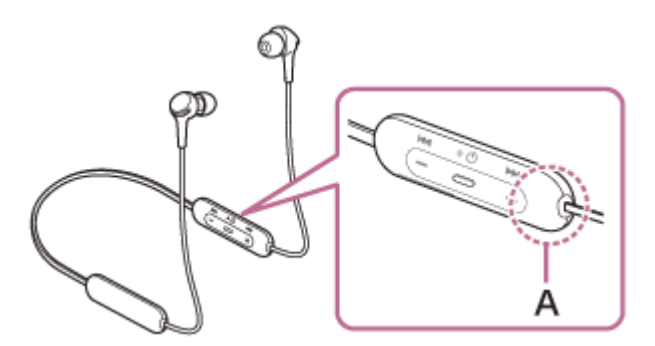

A: Den inbyggda antennens plats

- Bluetooth-kommunikation kan antingen inaktiveras eller så kan brus eller ljudbortfall inträffa vid följande förhållanden.
  - När det finns en mänsklig kropp mellan headsetet och Bluetooth-enheten
     Placera i sådana fall Bluetooth-enheten i samma riktning som antennen på headsetet för att förbättra Bluetoothkommunikationen.
  - Det finns ett hinder, exempelvis metall eller en vägg mellan headsetet och Bluetooth-enheten.
  - På platser som har trådlöst LAN, där en mikrovågsugn används, elektromagnetiska vågor alstras, etc.
- Situationen kan förbättras genom att ändra kvalitetsinställningarna för den trådlösa uppspelningen eller låsa läget för trådlös uppspelning till SBC på den enhet som sänder. Mer information finns i bruksanvisningen som följde med den enhet som sänder.
- Eftersom Bluetooth-enheter och trådlöst LAN (IEEE802.11b/g/n) använder samma frekvensband (2,4 GHz) kan det inträffa mikrovågsstörning och det leder till brus, ljudbortfall eller att kommunikation inaktiveras om det här headsetet används i närheten av en trådlös LAN-enhet. Om det händer så utför följande steg.
  - Använd headsetet på ett avstånd som är minst 10 m från den trådlösa LAN-enheten när headsetet ansluts till en Bluetooth-enhet.
  - Om headsetet används närmare än 10 m från en trådlös LAN-enhet bör du stänga av den trådlösa LAN-enheten.
  - Använd det här headsetet och Bluetooth-enheten så nära varandra som möjligt.
- Om du lyssnar på musik med din smarttelefon kan situationen förbättras genom att stänga av onödiga appar eller starta om din smarttelefon.

### Ihopparning låter sig inte göras.

- Placera headsetet och Bluetooth-enheten inom 1 m från varandra.
- Headsetet övergår automatiskt till ihopparningsläge vid första ihopparningen efter att headsetet har köpts, initierats eller reparerats. För att parkoppla en andra eller efterföljande enhet så håll in () -knappen (strömbrytare) på headsetet under minst 7 sekunder för att gå över till ihopparningsläge.
- När en enhet ihopparats igen efter att headsetet initierats eller reparerats så kanske du inte kan parkoppla enheten om den har kvar ihopparningsinformation för headsetet (iPhone eller annan enhet). Radera i så fall ihopparningsinformationen för headsetet från enheten och para ihop dem igen.

### **Relaterade avsnitt**

- Om indikatorlampan
- Upprätta trådlös anslutning till Bluetooth-enheter
- Initiera headsetet för att återställa till fabriksinställda värden

### Kunde inte upprätta en Bluetooth-anslutning.

- Kontrollera att headsetet är påslaget.
- Kontrollera att Bluetooth-enheten slagits på och att Bluetooth-funktionen är på.
- Om headsetet automatiskt ansluter till den senaste anslutna Bluetooth-enheten kanske du inte kan ansluta enheten till andra enheter via Bluetooth-funktionen. Använd i så fall den senaste anslutna Bluetooth-enheten och koppla ifrån Bluetooth-anslutningen.
- Kontrollera om Bluetooth-enheten är i strömsparläge. Avaktivera strömsparläget om enheten befinner sig i strömsparläge.
- Kontrollera om Bluetooth-anslutningen har avslutats. Om den avslutats upprättar du Bluetooth-anslutningen igen.
- Om ihopparningsinformationen f
  ör headsetet har raderats p
  å Bluetooth-enheten s
  å para ihop headsetet med enheten igen.

#### **Relaterade avsnitt**

- Om indikatorlampan
- Upprätta trådlös anslutning till Bluetooth-enheter

Trådlöst stereoheadset WI-XB400

# Förvrängt ljud

• Håll headsetet på avstånd från mikrovågsugnar, trådlösa LAN-enheter, etc.

## Trådlös Bluetooth-kommunikation är för kort eller så hoppas ljudet över.

Ta bort alla hinder mellan antennen på den anslutande Bluetooth-enheten och headsetets inbyggda antenn.
 Headsetets antenn är inbyggd i den del som visas inom den prickade linjen nedan.

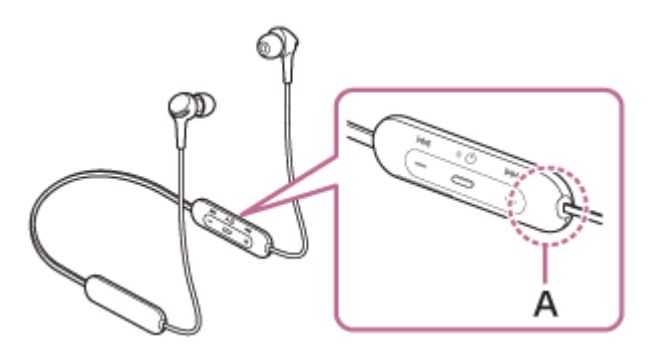

A: Den inbyggda antennens plats

- Bluetooth-kommunikation kan antingen inaktiveras eller så kan brus eller ljudbortfall inträffa vid följande förhållanden.
  - När det finns en mänsklig kropp mellan headsetet och Bluetooth-enheten
     Placera i sådana fall Bluetooth-enheten i samma riktning som antennen på headsetet för att förbättra Bluetoothkommunikationen.
  - Det finns ett hinder, exempelvis metall eller en vägg mellan headsetet och Bluetooth-enheten.
  - På platser som har trådlöst LAN, där en mikrovågsugn används, elektromagnetiska vågor alstras, etc.
- Situationen kan förbättras genom att ändra kvalitetsinställningarna för den trådlösa uppspelningen eller låsa läget för trådlös uppspelning till SBC på den enhet som sänder. Mer information finns i bruksanvisningen som följde med den enhet som sänder.
- Eftersom Bluetooth-enheter och trådlöst LAN (IEEE802.11b/g/n) använder samma frekvensband (2,4 GHz) kan det inträffa mikrovågsstörning och det leder till brus, ljudbortfall eller att kommunikation inaktiveras om det här headsetet används i närheten av en trådlös LAN-enhet. Om det händer så utför följande steg.
  - Använd headsetet på ett avstånd som är minst 10 m från den trådlösa LAN-enheten när headsetet ansluts till en Bluetooth-enhet.
  - Om headsetet används närmare än 10 m från en trådlös LAN-enhet bör du stänga av den trådlösa LAN-enheten.
  - Använd det här headsetet och Bluetooth-enheten så nära varandra som möjligt.
- Om du lyssnar på musik med din smarttelefon kan situationen förbättras genom att stänga av onödiga appar eller starta om din smarttelefon.

Trådlöst stereoheadset WI-XB400

### Headsetet fungerar inte ordentligt.

- Återställ headsetet. Den här åtgärden raderar inte ihopparningsinformationen.
- Om headsetet inte fungerar ordentligt, även om du återställer headsetet, så initiera headsetet.

### **Relaterade avsnitt**

- Återställa headsetet
- Initiera headsetet för att återställa till fabriksinställda värden

### Det går inte att höra en person under ett samtal.

- Kontrollera att både headsetet och den anslutna enheten (dvs. smarttelefonen) är påslagna.
- Om volymen är för låg ska volymen på den anslutna enheten och volymen på headsetet höjas.
- Kontrollera ljudinställningarna på Bluetooth-enheten för att se till att ljudet matas ut i headsetet under ett samtal.
- Använd Bluetooth-enheten för att återupprätta anslutningen. Välj HFP eller HSP som profil.

#### **Relaterade avsnitt**

- Upprätta trådlös anslutning till Bluetooth-enheter
- Ta emot ett samtal
- Ringa ett samtal

# Låg röstvolym från dem som ringer

• Höj volymen på headsetet och den anslutna enheten.

# Återställa headsetet

Om headsetet inte går att starta eller om det inte går att använda även om det är påslaget så trycker du samtidigt på () -knappen (strömbrytare) och --knappen medan det laddas. Headsetet återställs. Informationen för registrering (ihopparning) raderas inte.

För att ladda headsetet efter återställning så koppla ifrån och återanslut USB Type-C-kabeln.

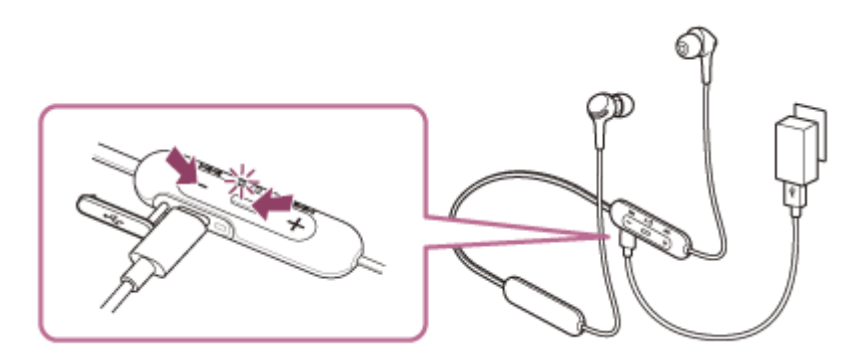

Om headsetet inte fungerar korrekt även efter återställning så initiera headsetet för att återställa till fabriksinställda värden.

### **Relaterade avsnitt**

Initiera headsetet för att återställa till fabriksinställda värden

### Initiera headsetet för att återställa till fabriksinställda värden

Om headsetet inte fungerar ordentligt, även efter att det återställts, så initiera headsetet.

Stäng av headsetet medan USB Type-C-kabeln är frånkopplad och tryck sedan och håll in 🕛 -knappen (strömbrytare) och --knappen samtidigt i minst 7 sekunder.

Indikatorlampan (blå) blinkar 4 gånger ( • • • • ) och headsetet initieras. Den här funktionen återställer t.ex. volyminställningar till fabriksinställda värden och raderar all ihopparningsinformation. I sådant fall så radera ihopparningsinformationen för headsetet från enheten och para sedan ihop dem igen.

Om headsetet inte fungerar korrekt även efter initiering bör du rådfråga din närmaste Sony-återförsäljare.